### OpenStreetMapの 地図を編集しよう!

山下康成@京都府向日市 yasunari@yamasita.jp @yasunari\_y <u>www.yamasita.jp</u>

> 伊丹市立市民まちづくり**プラザ様** 『本気のオープンストリートマップ講座』版

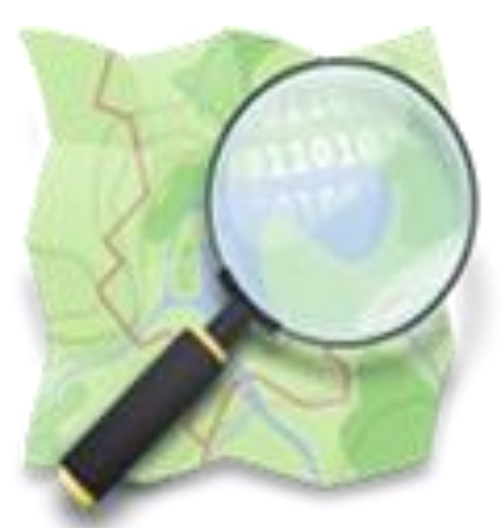

(C) yasunari@yamasita.jp CC BY-SA

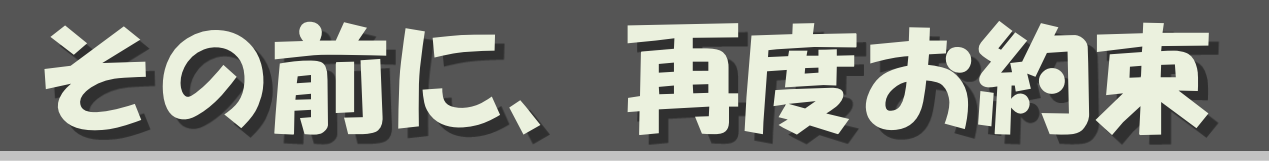

- 自由な地図を守るために、
   基本的に自分が現地で集めた情報しか
   入力してはいけません。
  - 現地でライブ入力
  - 現地でメモ、撮影、記憶したものを入力
- ・やってはいけない例
  - 他の地図から書き写す
  - インターネット上で調べた情報を書き写す
  - 他の書籍、新聞、広告・・・から書き写す

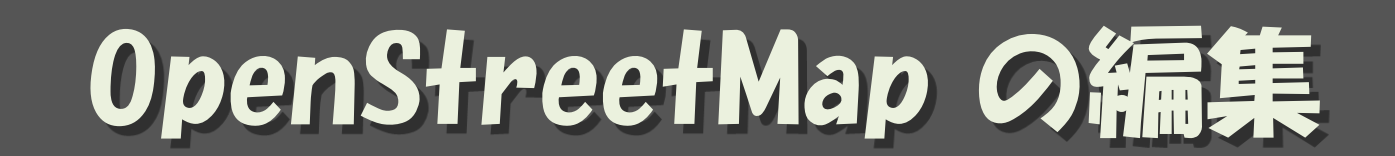

#### 地図って、どうやって書くの?

(C) yasunari@yamasita.jp CC BY-SA

ツールを使って地図データ

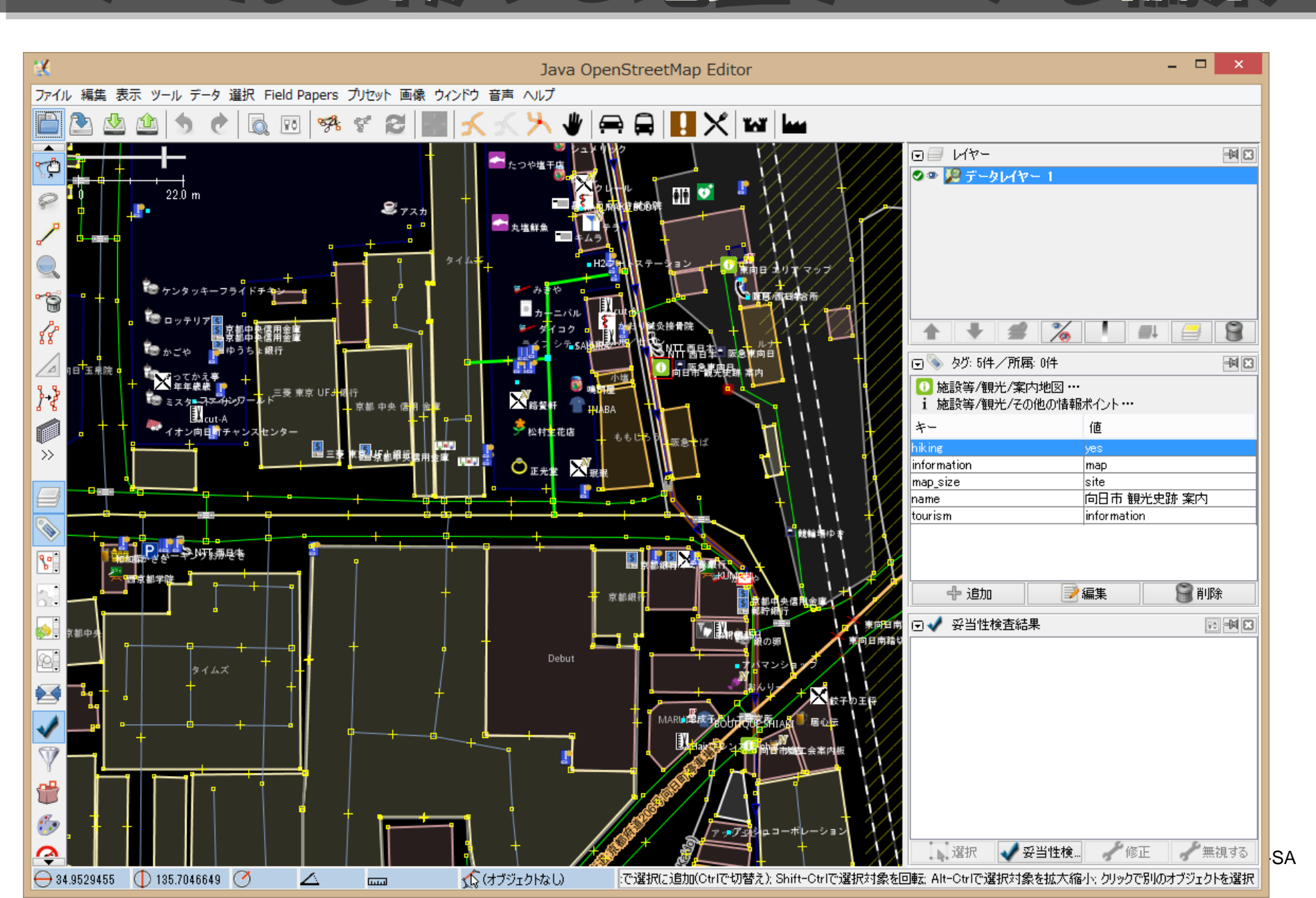

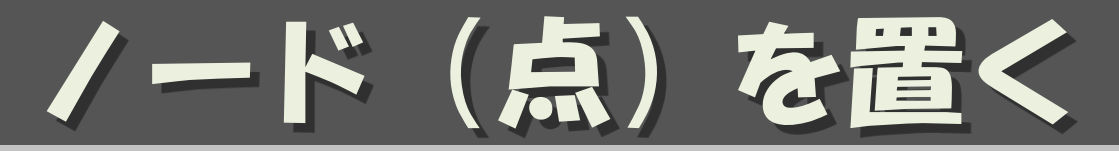

- ・基本中の基本
  - 主に、面積のない地物、形が特定できない地物
- ・用途
  - (お店)
  - (施設)
  - 自販機
  - ポスト
  - 電柱
  - 消火器

#### 点を書いただけでは、 それが何なのかわからない

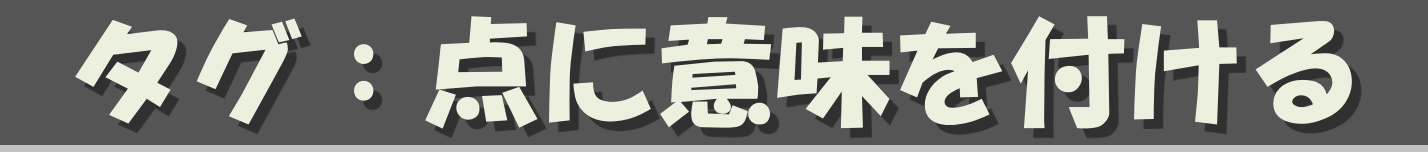

- ・Key = Value 形式
- ・点に意味をつける

shop = convenience name = ローンソ branch = 伊丹駅前店 phone = +81-727-012-3456 website = http://www.example.co.jp/

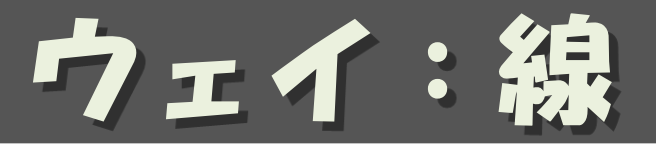

- ・ node をつないで線を書く
- ・用途
  - -道
  - 111
  - -生け垣/フェンス
  - 電線

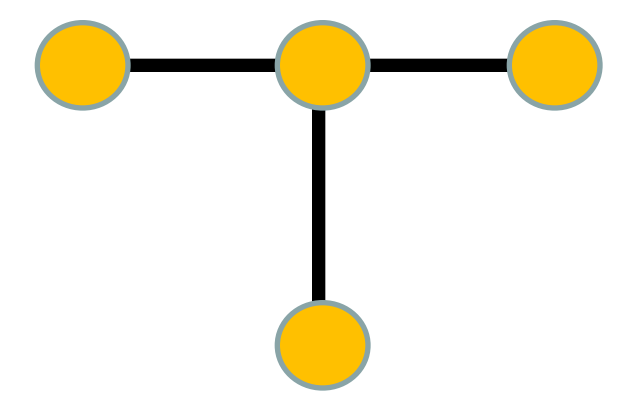

タグ:ウェイに意味を付ける

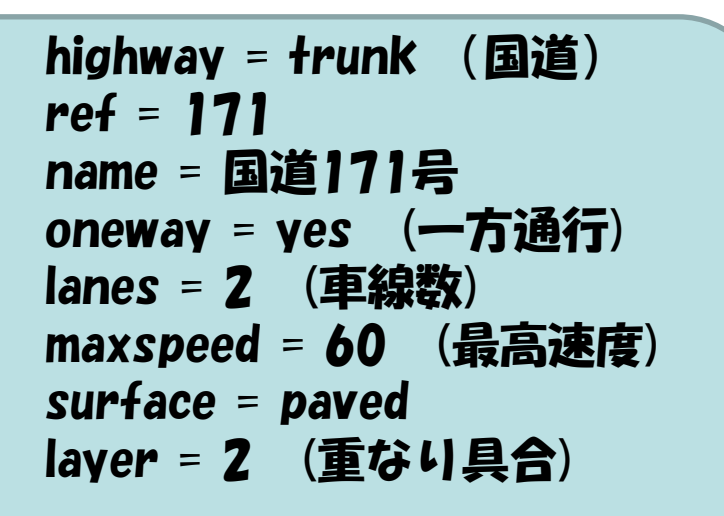

注: OSMでは、歩道であっても、 道を「highway」と表す。 高速道路という意味ではない wayに含まれる/ードにも意味をもたせ られる 交差点、信号 電柱

highway = traffic\_signals (信号) name = 軍行橋北詰

SA

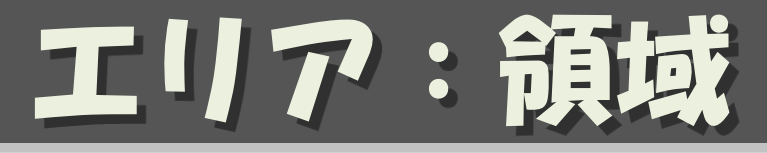

・wayをつないで閉領域にする

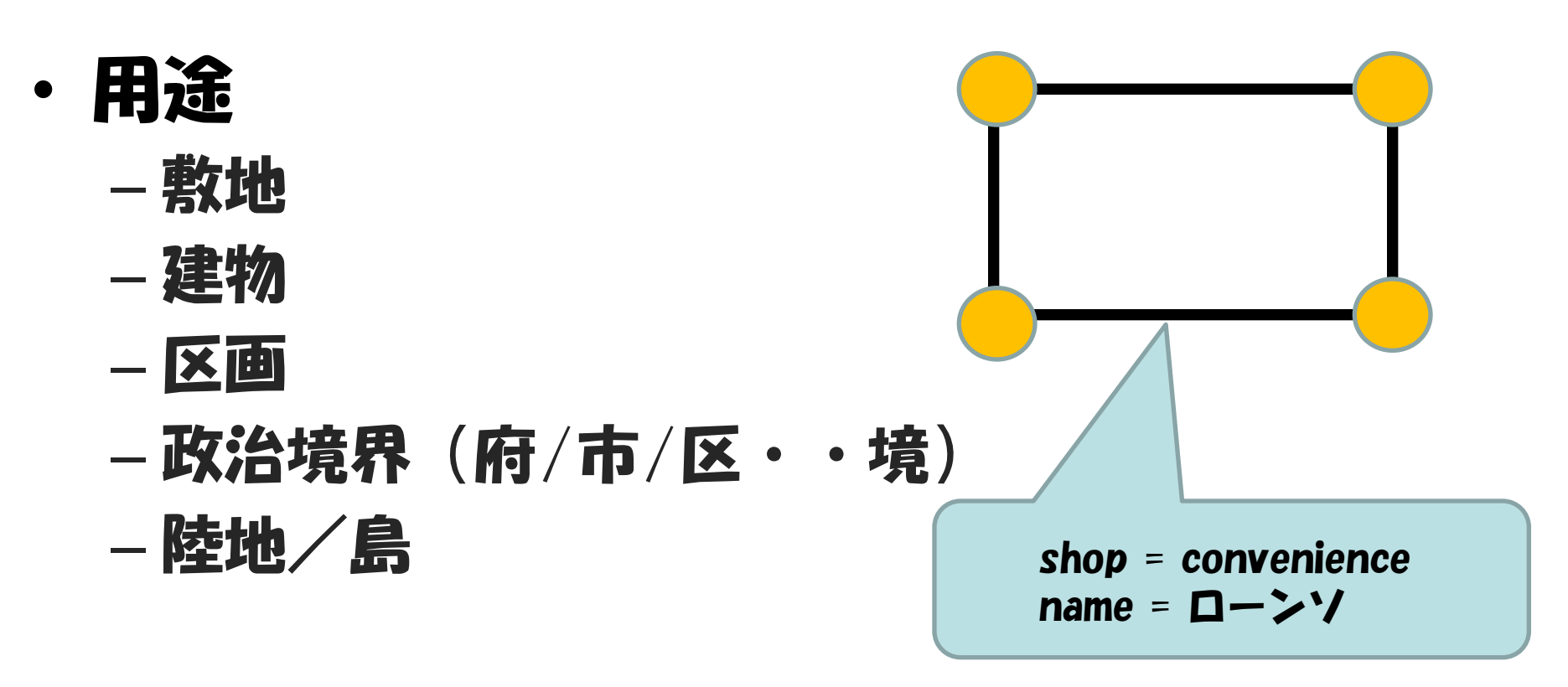

・もちろんエリアにもタグを付けられる

## 組み合わせ

#### 敷地、建物を置いて、それぞれにタグを付ける

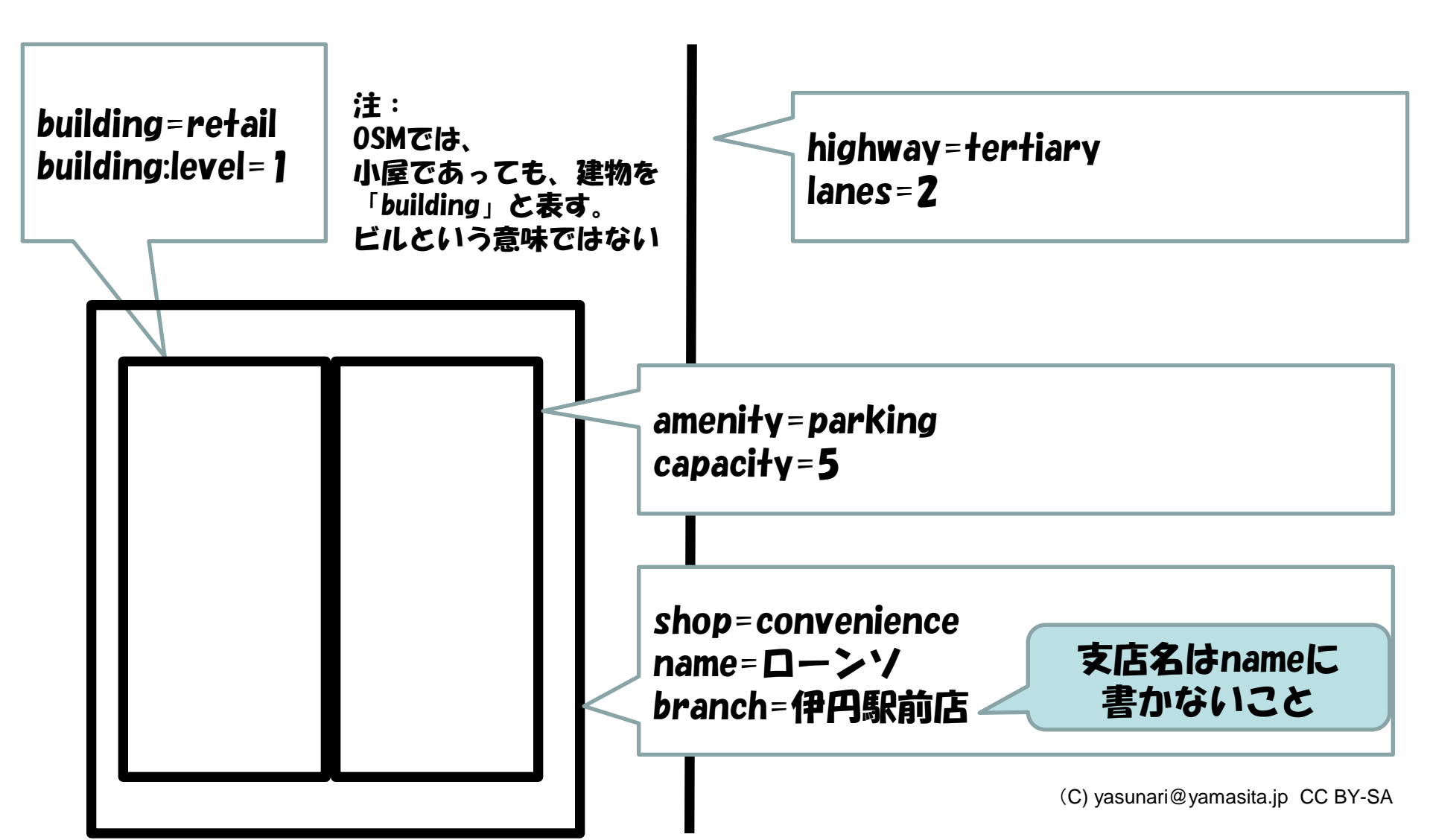

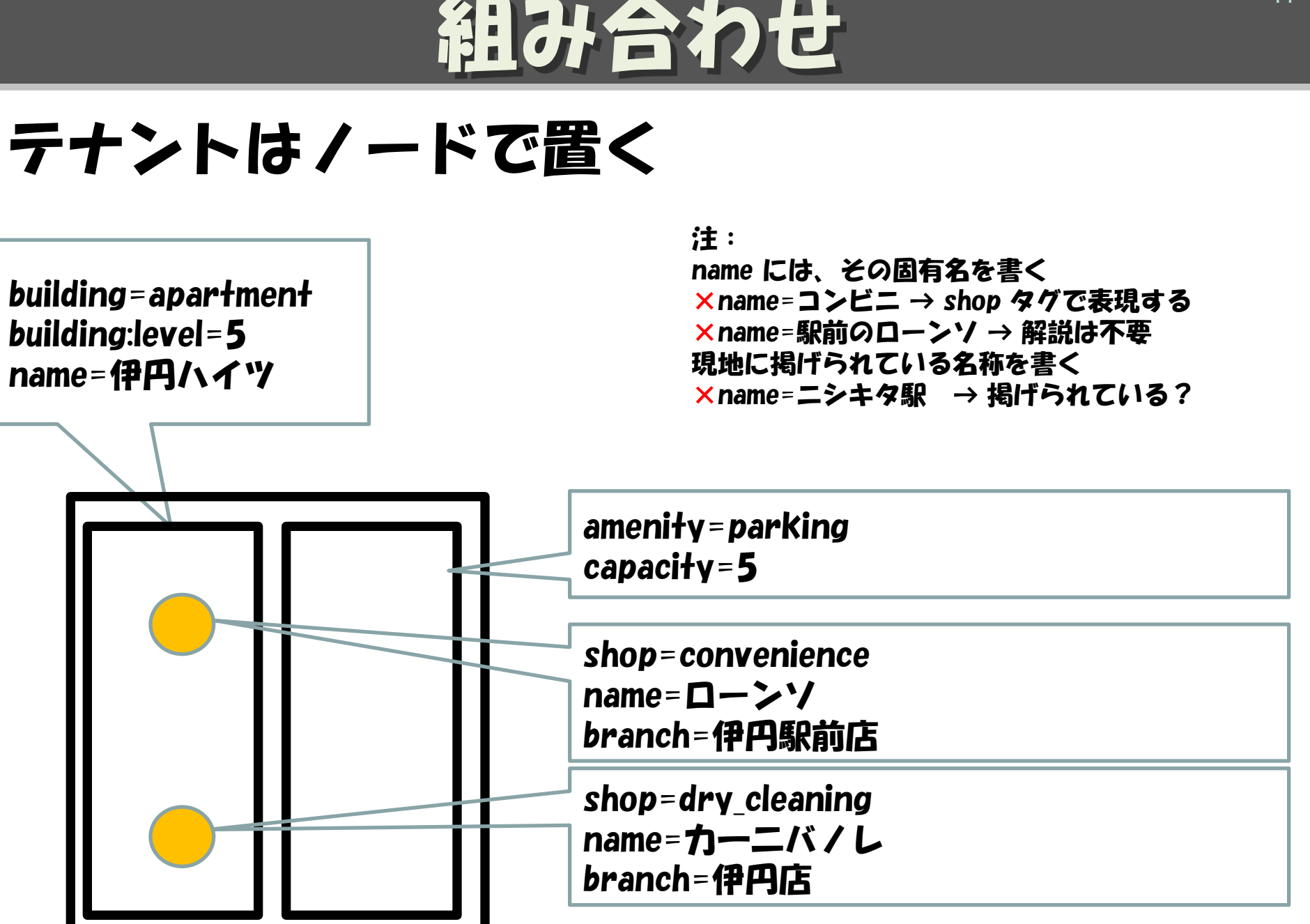

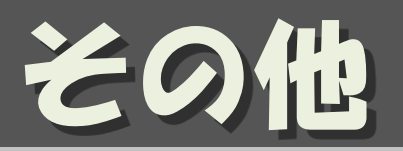

- relation
  - 複数のオブジェクトに関連を持たせる
  - 用途:
    - ・バス路線
    - ・国道
- Multi-Polygon
  - 用途:
    - ・穴の開いたAreaを描画する時
- 参考資料:
   <u>http://wiki.openstreetmap.org/wiki/JA:Elements</u>

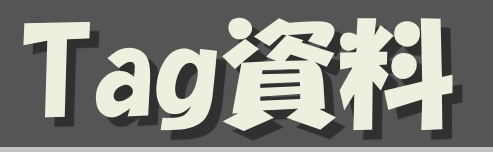

- Map Features : タグ一覧
  - <u>http://wiki.openstreetmap.org/wiki/JA:Map\_Features</u>
    - ・「opensteetmap ja map features」で検索
    - ・お気に入りに入れておくこと
- Japan Tagging:道路のタグはこちらを参照

   <u>http://wiki.openstreetmap.org/wiki/Japan\_tagging</u>
- ・五十音順 POI タグ一覧
  - <u>http://wiki.openstreetmap.org/wiki/JA:Howto\_Map\_A</u>
- ・ JA:Naming sample : チェーン店のname実例集
  - <u>http://wiki.openstreetmap.org/wiki/JA:Naming\_sample</u>

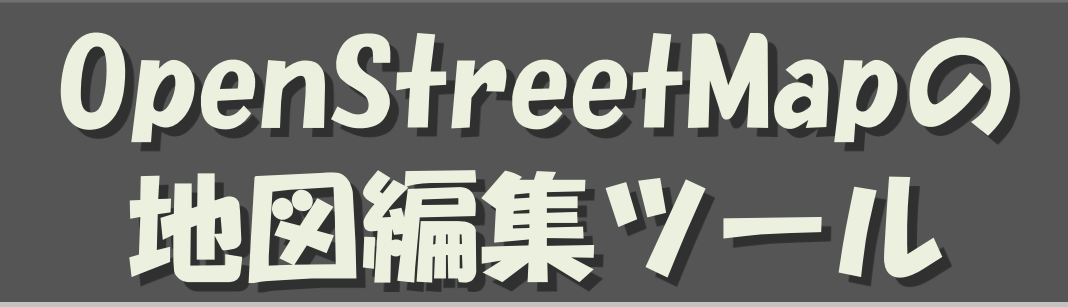

#### 地図の編集には どんなツールを使うの

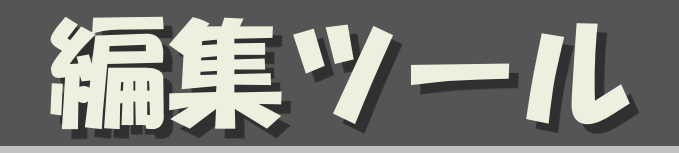

- Potlach2
- iD
  - ブラウザの中でお手軽に編集できる
- JOSM
  - Java スタンドアローン
  - 多数のプラグインで機能拡張可能
- Merkaartor
  - スタンドアローン (Mac, Linux)
- ・ モバイル・アプリ
  - Vespucci (Android)
  - PushPin (iOS)
  - etc.
  - 参考資料: <u>http://wiki.openstreetmap.org/wiki/Editors</u>

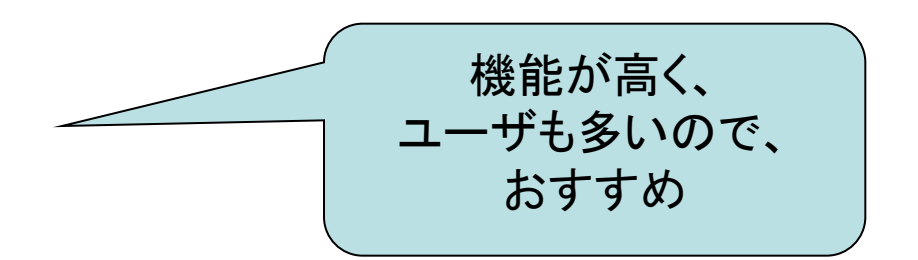

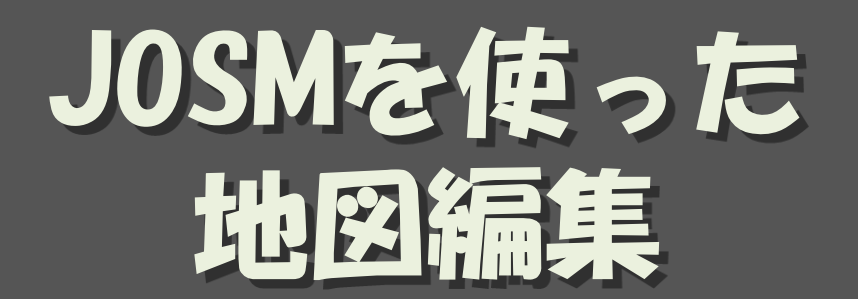

#### 地図データをダウンロード オフラインで編集 編集結果をアップロード

(C) yasunari@yamasita.jp CC BY-SA

## JOSM の起動

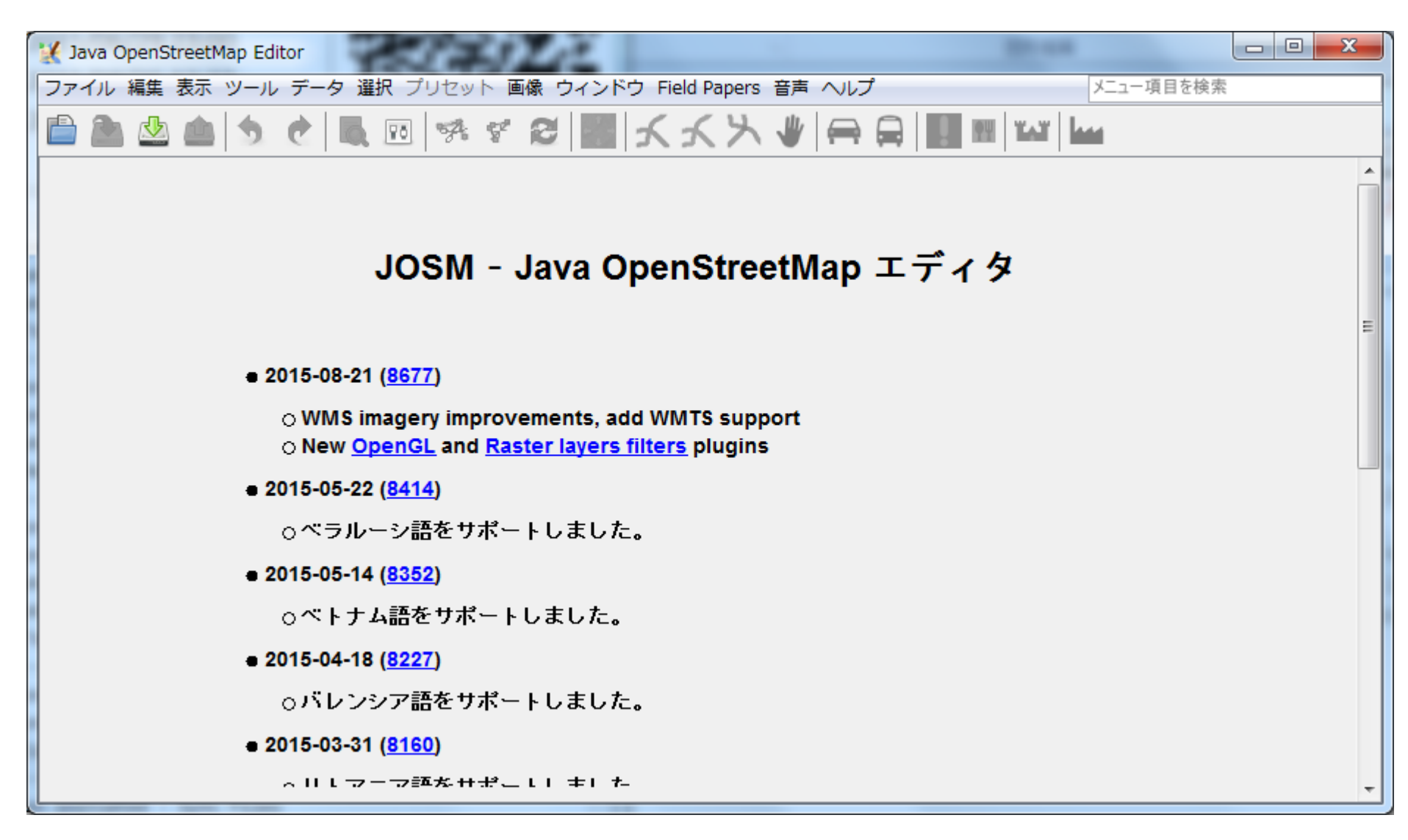

地図データのダウンロー

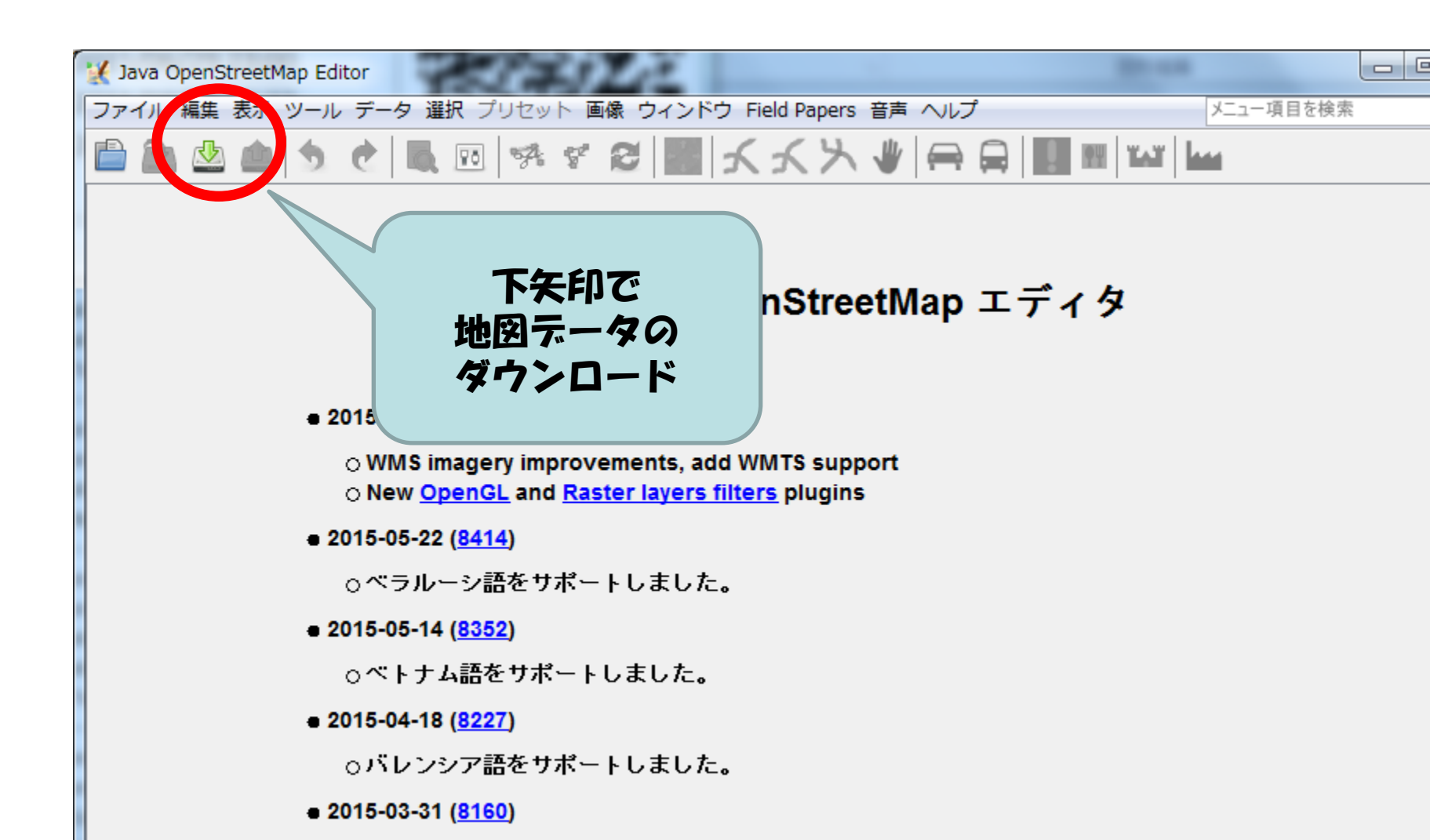

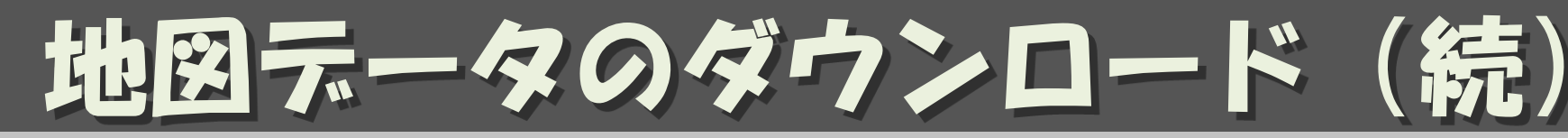

・編集する場所を表示 – 右ボタンドラッグでスクロール – ホイールで拡大/縮小

サーバから ブロックされる 場合がある

- ・できるだけ小さな領域を指定して
  - 左ボタンドラッグ でエリア指定
- ・「ダウンロード」

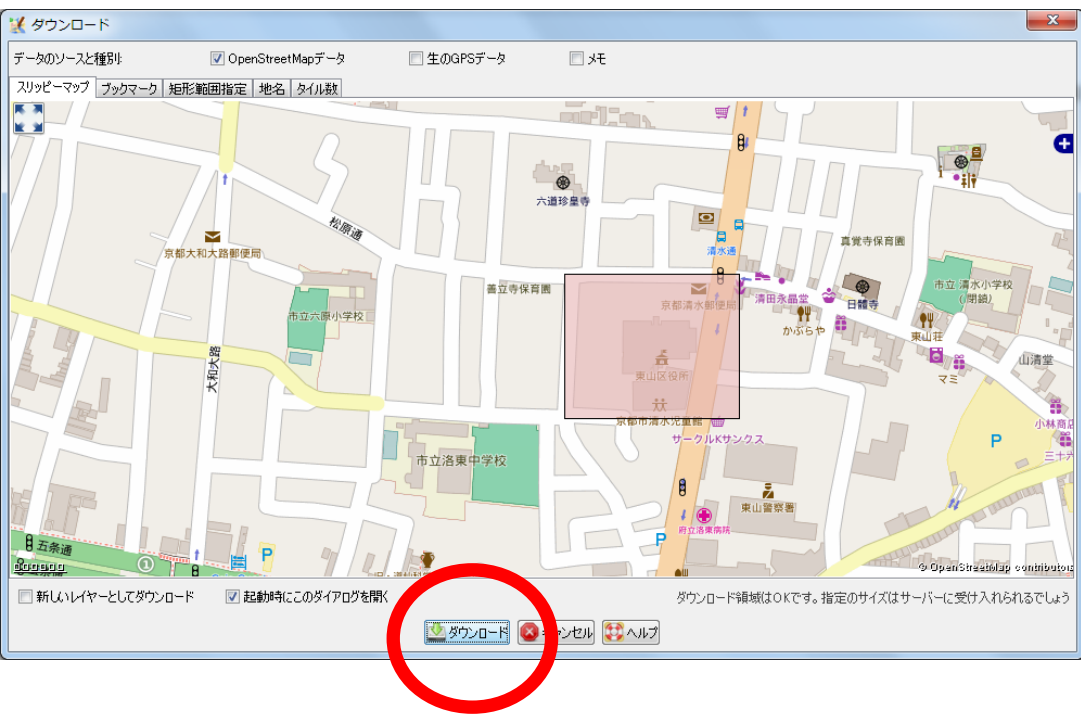

## JOSMの編集画面

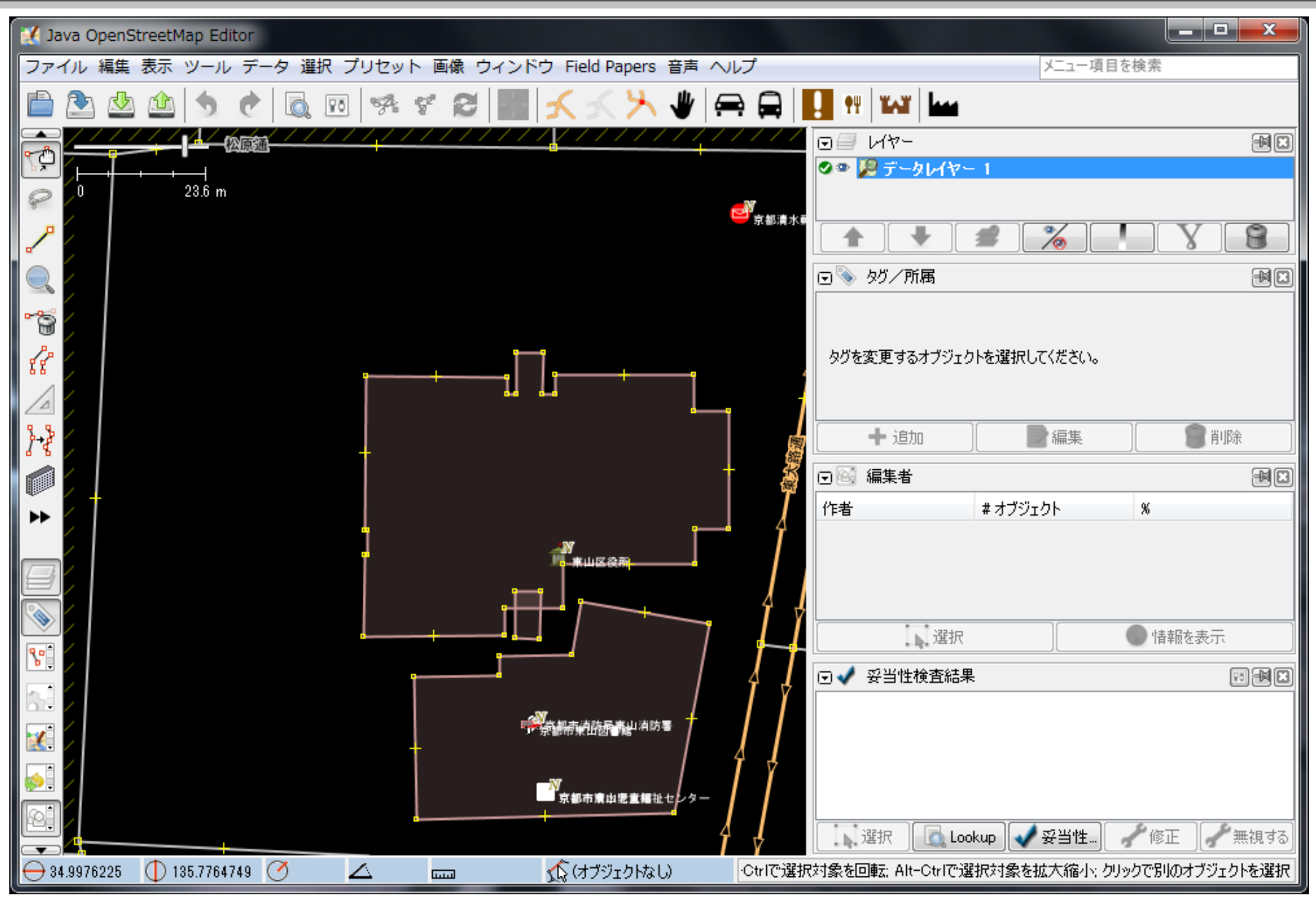

## 選択モード

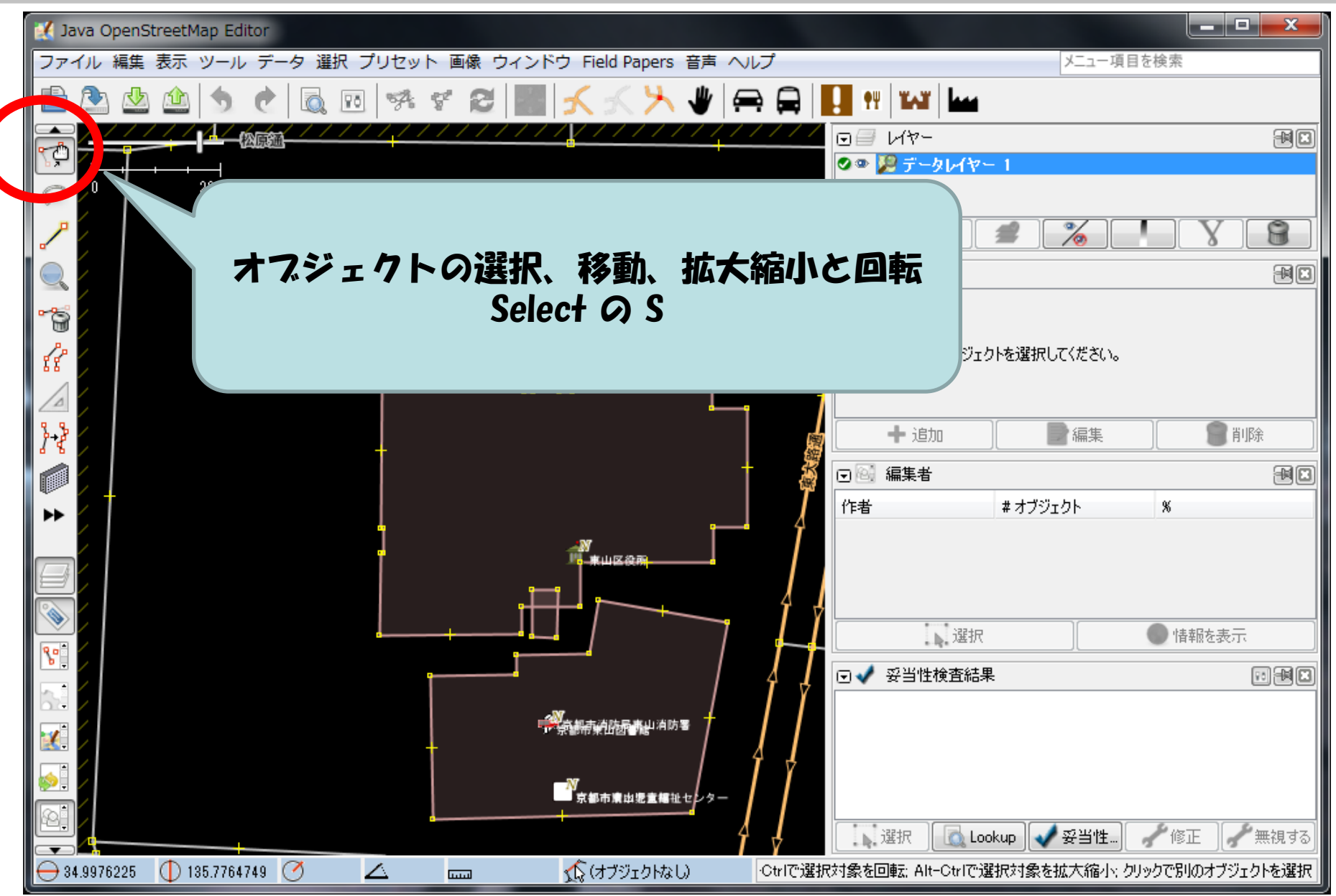

## 選択モード

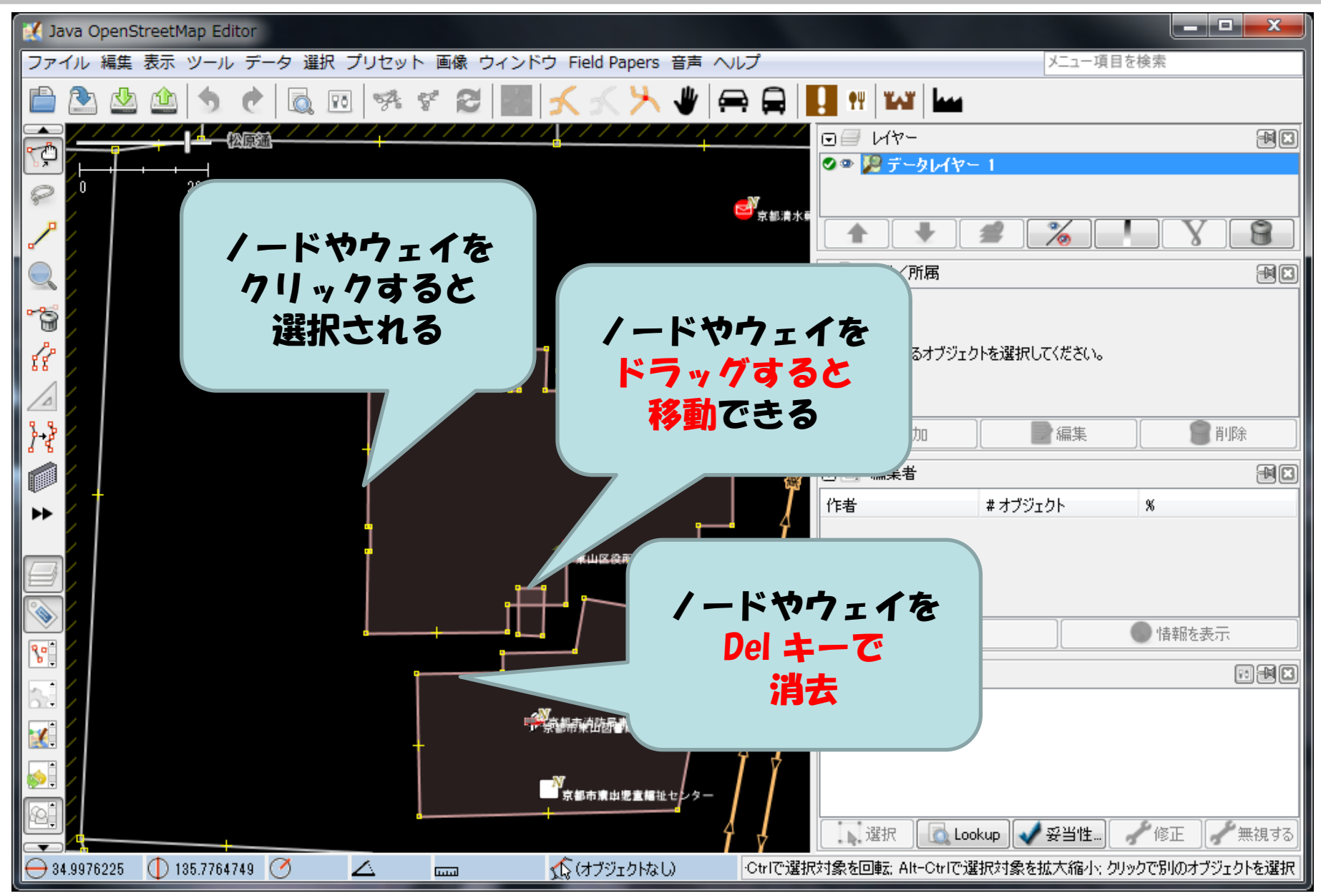

## 選択モード

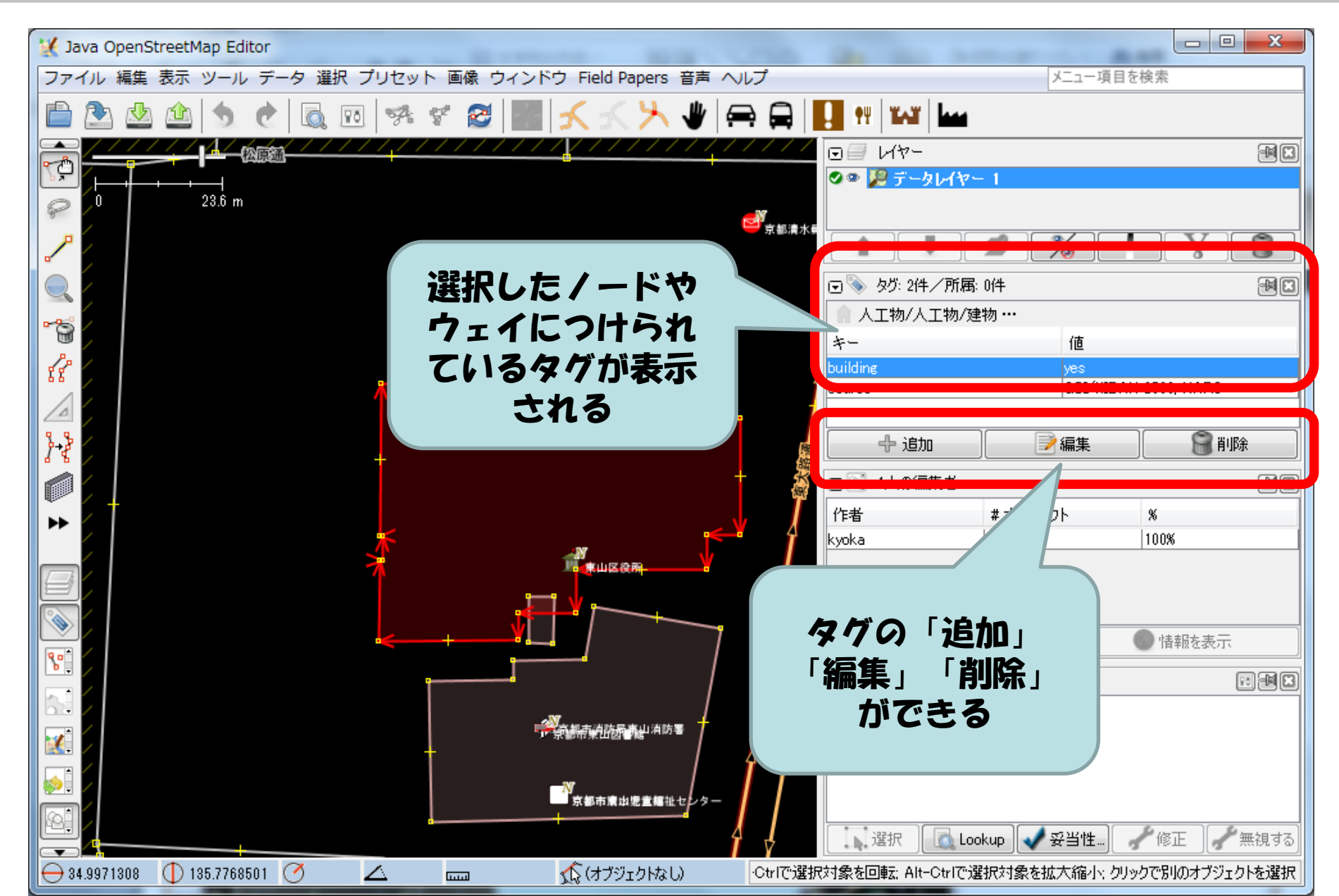

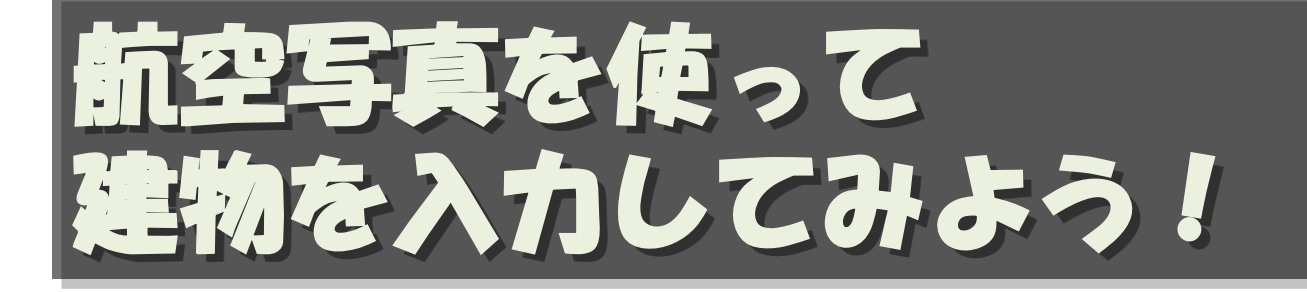

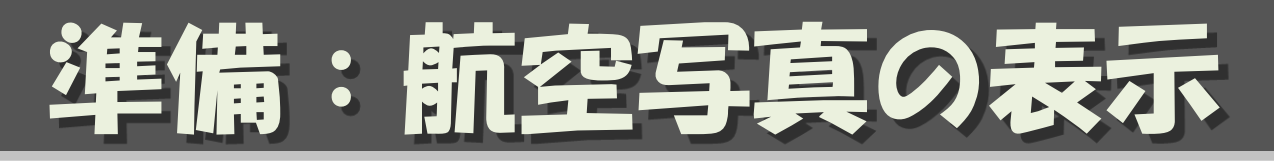

#### ・「画像」→「Bing 航空画像」 ・画像が表示されないときは、 ホイールで拡大縮小してみる

| 💥 Java OpenStreetMap Editor |                    |                                                                              |                                                                                                    |
|-----------------------------|--------------------|------------------------------------------------------------------------------|----------------------------------------------------------------------------------------------------|
| ファイル 編集 表示 ツール データ 道        | <b>註択 プリセット 画像</b> | ウィンドウ Field Papers 音声 ヘルプ                                                    |                                                                                                    |
| 🖹 🕭 🖄 🏠 🔶 🗟                 | 10 9% 5            | 画像設定                                                                         | 11 11 11 11 11 11 11 11 11 11 11 11 11                                                                  |
|                             |                    | Bing航空画像<br>Mapbox Satellite<br>MapQuest Open Aerial                         | <ul> <li>□ □ レイヤー</li> <li>○ ○ ○ ○ データレイヤー 1</li> <li>∞ ○ ○ ○ ○ □ □ □ □ □ □ □ □ □ □ □ □ □ □ □</li></ul> |
|                             |                    | OpenStreetMap (Mapnik Black & White)<br>OpenStreetMap (Mapnik)<br>地理院地図 標準地図 | <ul> <li></li></ul>                                                                                     |
| 88                          | •                  | 修正した画像                                                                       | building                                                                                                |
|                             | +                  |                                                                              | source<br>中追加                                                                                           |
|                             |                    |                                                                              | 回回     1人の編集者       作者     # オブジェ・                                                                      |
|                             |                    |                                                                              |                                                                                                    |

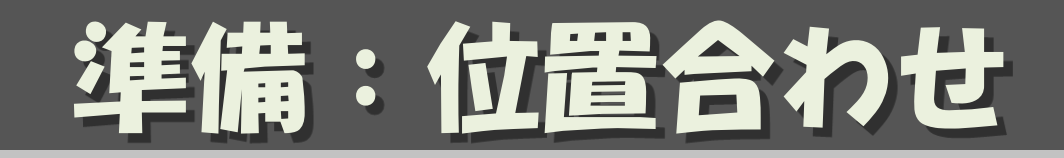

# ・「画像」→「新しいオフセット」で マッピング済みの地物を基準に、 航空画像の位置をあわせる

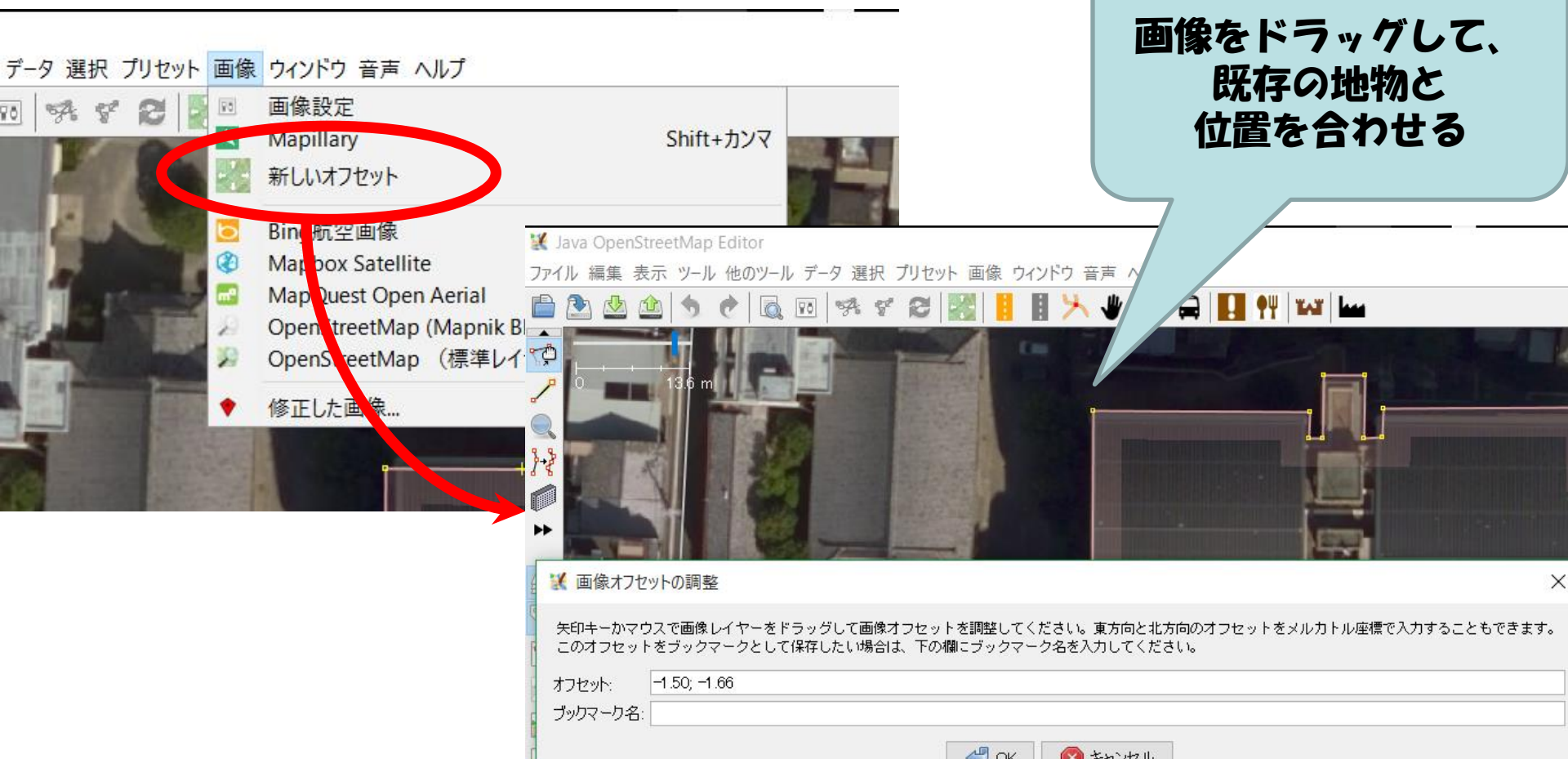

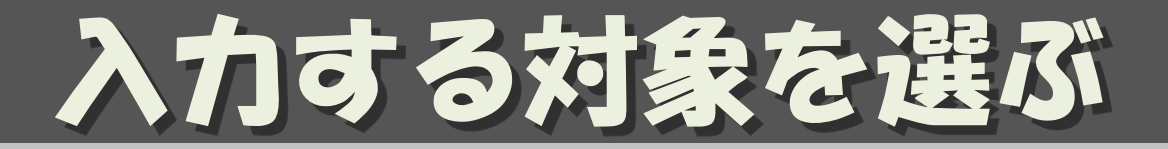

- ・できるだけ拡大して
  - マウスのホイールで拡大縮小
- ・最初はできるだけ四角い(複雑でない形の) 建物を選ぶ
  - マウスの右ボタンのドラッグでスクロール

## 描画モード

| 🔣 Java OpenStreetMap Editor                                                                                                    | -                                                                                                    |                                                                                  |
|----------------------------------------------------------------------------------------------------|----------------------------------------------------------------------------------------------------|----------------------------------------------------------------------------------|
| ファイル 編集 表示 ツール データ 選択 プリセット 画像 ウィンドウ Field Papers 音声 ヘルプ                                                                                                    |                                                                                                    | メニュー項目を検索                                                                        |
| 🕒 🖄 🆄 🦘 🕐 🔍 📼 👒 📽 🧭 🕍 🔸 🗡 🖨 🖨 📕                                                                                                    | . ••• ••••                                                                                                    |                                                                                  |
|                                                                                                    | 0 U/7-                                                                                                    | <b>HD</b>                                                                        |
|                                                                                                    | <ul> <li>         ・ クレイヤー 1         ・         ・         ・</li></ul>                                                         |                                                                                  |
|                                                                                                    |                                                                                                    |                                                                                  |
|                                                                                                    |                                                                                                    |                                                                                  |
| ノードを描画 ノードを描画                                                                                                    | 豆 🦠 タグ: 2件/所属: 0件                                                                                                    |                                                                                  |
|                                                                                                    | ▲ 人工物/人工物/建物 …                                                                                                    | •                                                                                |
|                                                                                                    | +-                                                                                                    | 值                                                                                |
|                                                                                                    | source                                                                                                    | GSI/KIBAN 2500; NARO                                                             |
|                                                                                                    |                                                                                                    |                                                                                  |
|                                                                                                    | - 一 追加                                                                                                    | 📄 📄 編集 📄 📄 削除 🔤                                                                  |
|                                                                                                    | ○○ 1↓の毎年老                                                                                                    | വിന                                                                              |
|                                                                                                    |                                                                                                    |                                                                                  |
|                                                                                                    | 作者 #才                                                                                                    | ブジェクト %                                                                          |
|                                                                                                    | 作者 #オ kyoka 1                                                                                                    | ブジェクト %<br> 100%                                                                 |
|                                                                                                    | で1800 1700 編集 14<br>作者 #オ<br>kyoka 1                                                                                        | ブジェクト %<br> 100%                                                                 |
|                                                                                                    | ででは、「大いい編集で有<br>作者 #オ<br>kyoka 1                                                                                            | ブジェクト %<br> 100%                                                                 |
|                                                                                                    | ででは、「大いい編集・名」<br>作者 #オ<br>kyoka 1                                                                                           | ブジェクト %<br> 100%                                                                 |
|                                                                                                    | ● ● 「八〇編集名<br>作者 # オ<br>kyoka 1       「作者 # オ       「違択       ・ 選択                                                          | ブジェクト %<br> 100%<br> 100%<br>  ● 情報を表示<br>  ● 開題                                 |
|                                                                                                    | <ul> <li>● ● 「八〇編集集省</li> <li>作者 # オ</li> <li>kyoka 1</li> <li>選択</li> <li>● ● 妥当性検査結果</li> </ul>                           | ブジェクト %<br> 100%<br> 100%                                                        |
|                                                                                                    | ● 1/00mm来名       作者     # オ       kyoka     1       選択                                                                      | ブジェクト %<br> 100%<br> 100%                                                        |
|                                                                                                    | <ul> <li>● ● 「八〇端編集省</li> <li>作者 # オ</li> <li>kyoka 1</li> <li>選択</li> <li>● ● 妥当性検査結果</li> </ul>                           | ブジェクト %<br> 100%<br> 100%<br> 信報を表示<br> ご 他区                                     |
|                                                                                                    | ● 17(0)确果 4       作者     # オ       kyoka     1       選択       ・ 選択                                                          | ブジェクト %<br> 100%<br> 100%                                                        |
| Image: Construction of the section of the section of th | <ul> <li>● ● 1/(0)### (4)</li> <li>作者 # オ</li> <li>kyoka 1</li> <li>選択</li> <li>● ● 妥当性検査結果</li> <li>● ● 妥当性検査結果</li> </ul> | ブジェクト     %       100%   Itauを表示 Itauを表示 Itauを表示 Itauを表示 Itauを表示 Itauを表示 Itauを表示 |

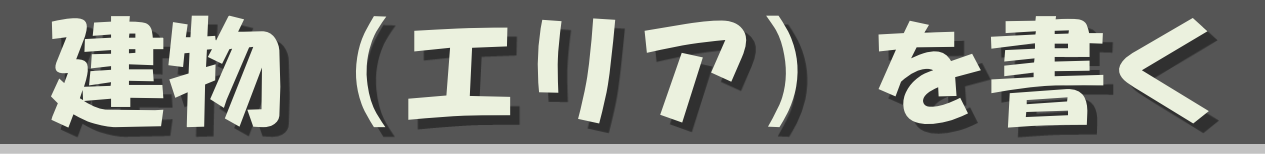

- ・描画モードにする
- ・頂点を順にクリック
- ・最初のノードの上でダブルクリック
  - カーソルが +→・になっていることを確認
- ・選択モードに戻す

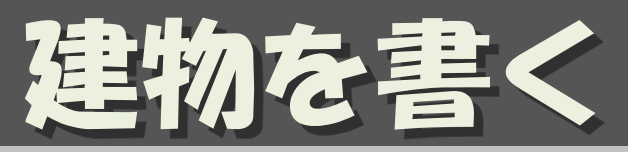

| 🔣 * Java OpenStreetMap Editor                            |                                                                                                    |          |
|----------------------------------------------------------|----------------------------------------------------------------------------------------------------|----------|
| ファイル 編集 表示 ツール データ 選択 プリセット 画像 ウィンドウ Field Papers 音声 ヘルプ | メニュー項目を検索                                                                                                    |          |
| 💼 🕭 🖄 🤌 🥐 🗟 📧 🧏 ኛ 😂 🔣 🔨 🔨 🦊 🖨 🖨 📔                        | 1 1 1 1 1 1 1 1 1 1 1 1 1 1 1 1 1 1 1                                                                                                    |          |
|                                                          |                                                                                                    |          |
| 0 0 0 0 0 0 0 0 0 0 0 0 0 0 0 0 0 0 0                    | ◎ ◎ データレイヤー 1<br>◎ ◎ Bine航空画像                                                                                                    |          |
|                                                          |                                                                                                    |          |
|                                                          |                                                                                                    |          |
| このプームレベルではタイルがありません                                      | © >>> 90 / 月74周                                                                                                    |          |
|                                                          |                                                                                                    |          |
|                                                          |                                                                                                    |          |
|                                                          |                                                                                                    |          |
|                                                          | + 追加 編集 [1]                                                                                                    | 首席       |
|                                                          | <ul> <li>         ・</li> <li>         ・</li></ul> |          |
|                                                          | 作者 #オブジェクト %                                                                                                    |          |
|                                                          | <#10.1オフシェクト>  1  100%                                                                                                    |          |
|                                                          |                                                                                                    |          |
|                                                          |                                                                                                    | #        |
| 8                                                        |                                                                                                    |          |
|                                                          | ミレズはキンノ                                                                                                    |          |
|                                                          | モニビはゆく)                                                                                                    |          |
| 其                                                        | 礎を建くこと                                                                                                    |          |
|                                                          |                                                                                                    |          |
| © 2015 Digital@lobe © 2015 GeoEye © 2015 Pasco © 2015 M  |                                                                                                    | - # 無視する |
| → 34.9969909 ① 135.7756794 Ø ▲ m K /-ド (34.9969909)      |                                                                                                    |          |

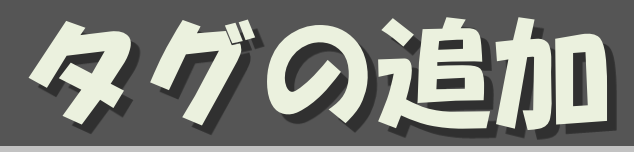

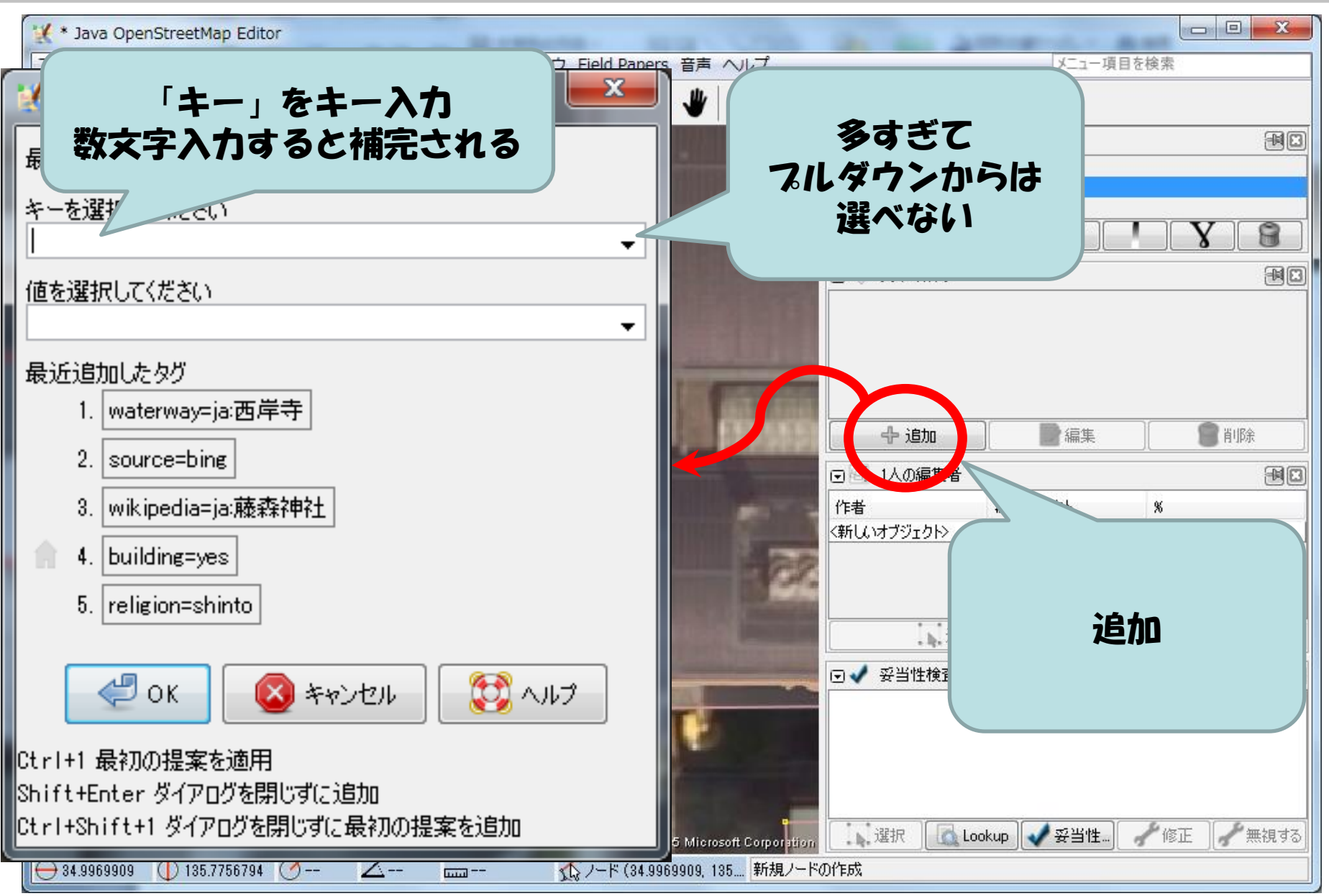

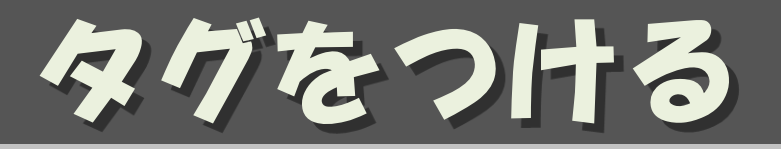

| <b>キー</b> | 值    | 備考                                                                                                    |
|-----------|------|----------------------------------------------------------------------------------------------------|
| building  | yes  | 「何らかの建物である」<br>もしくは建物にふさわしいタグを<br>JA:Map Featuresからさがす<br>apartments, hotel, commercial,<br>retail, temple, 等々 |
| source    | Bing | Bing を使ったときは必須                                                                                                 |

| 豆 🦠 タグ: 2件/所属: 0件 |      | <b>HI</b> |
|-------------------|------|-----------|
| 🛖 人工物/人工物/建物 …    |      |           |
| *-                | 値    |           |
| building          | yes  |           |
| source            | Bing |           |
|                   |      |           |

## 編集結果のアップロード

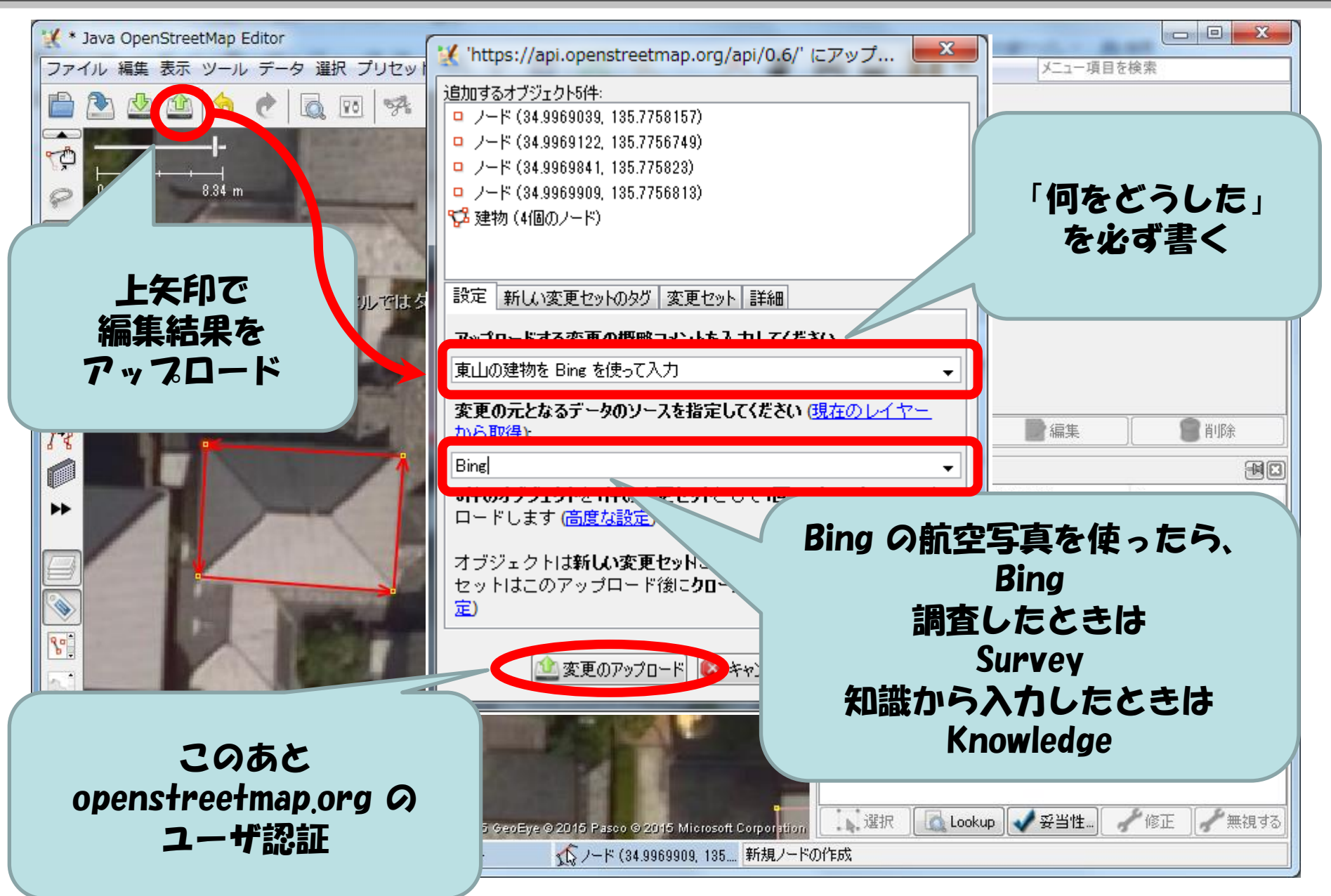

## 祝!世界テビュー

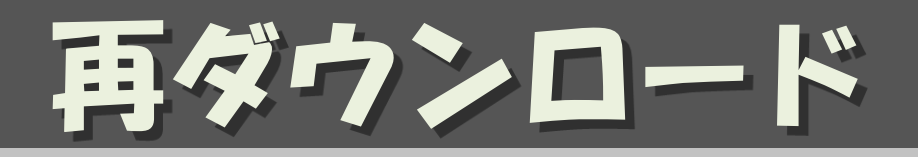

・多数で同時に編集すると、PCにダウンロード した地図データはPC毎にばらばらになる 例:Aさんの編集結果はBさんのPCには無い 逆もしかり

・コンフリクト(重複編集)しないように、
 他の皆さんの編集結果を自分のPCに取込む
 ために、一つアップロードしたら次の編集の
 前に再ダウンロードするよう心がける

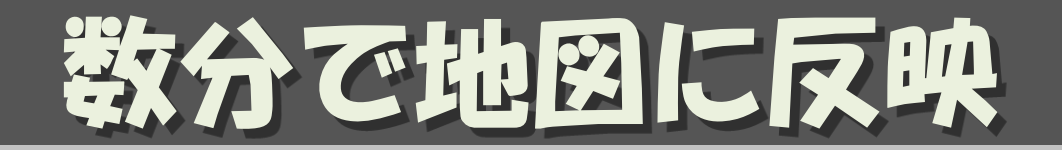

- openstreetmap.org は数分で反映される
   ブラウザで、リロードすること
  - openstreetmap.jp は1日に1回反映

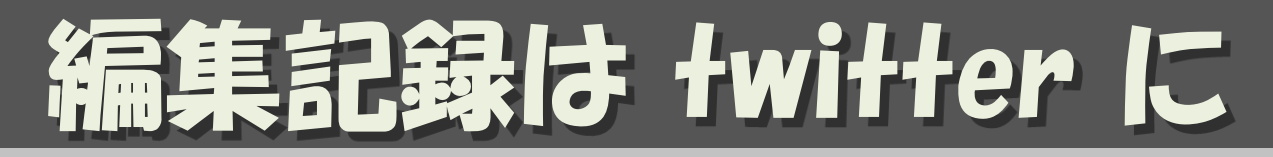

- ・OSM の編集コメントをtweet
- ・@osmjp\_hyogo をはじめ47都道府県
- <u>https://twitter.com/osmjp\_hyogo</u> 等
- ・ 全国の編集結果:兵庫を含む47都道府県
   <u>https://twitter.com/yasunari\_y/lists/osm-log</u>
- ・集計

<u>https://twitter.com/osmjp\_stats</u>

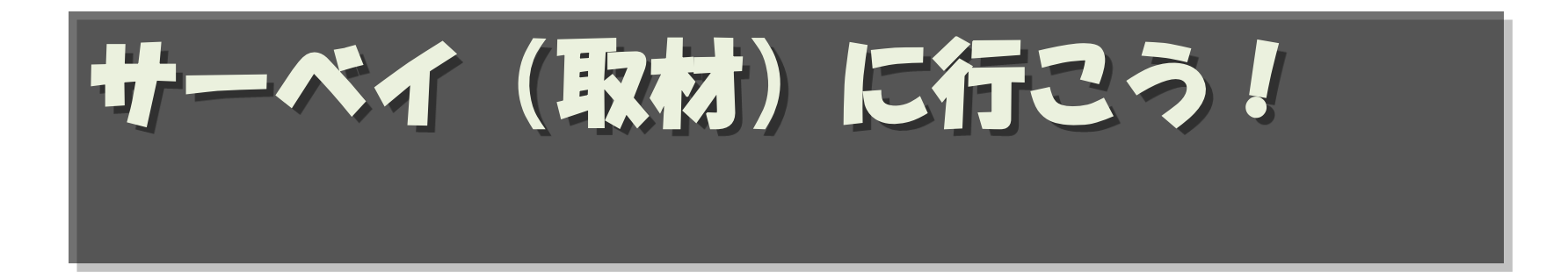

## サーベイする地物

- ・お店、会社、施設:名称、業種、車いす可否
- ・集合住宅:名前、階数
- ・公園:名称、敷地の輪郭、水、遊具
- ・神社仏閣、地蔵:名称、輪郭、宗教、宗派
- ・記念碑、案内板、案内図、道しるべ
- ・バス停、駐車場、信号、歩道、横断歩道、橋
- ・公衆電話、ポスト、ゴミ箱、自販機、トイレ
- ・消火器、消火栓、消火ホース、AED
- ・並木、生け垣、フェンス、塀、石垣

## サーベイ手法

- ・地図にメモを取る
  - どこに何があったかがわかるように
- ・写真を撮る
  - メモを取れなかった情報を知るために。
  - 2種類以上撮るのがおすすめ。
  - 遠景/全景: 周りの地物からの相対位置を知る
  - 近景:名称を読む
  - 写真に位置情報を入れる設定にしておくと良い

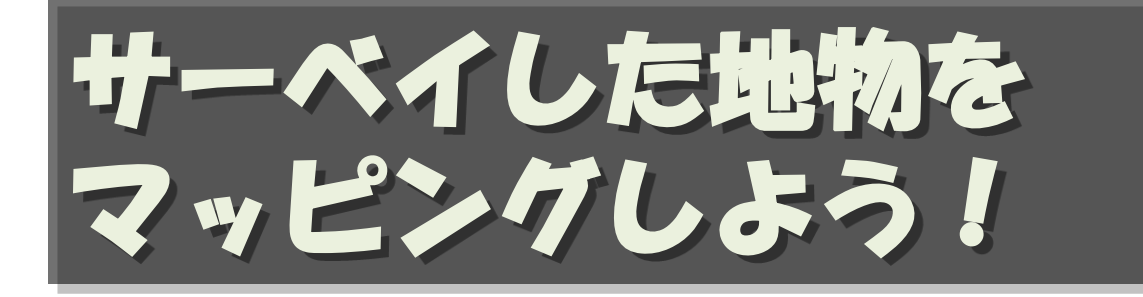

## /ードを追加する

・描画モードにする

#### ・ダブルクリックでノードを追加

- マウスカーソルの形に注意
- くっつけるところはくっつける/離すところは離す
  - ・CTRLキーを押しながらクリックすると、くっつかない

#### ・選択モードに戻す

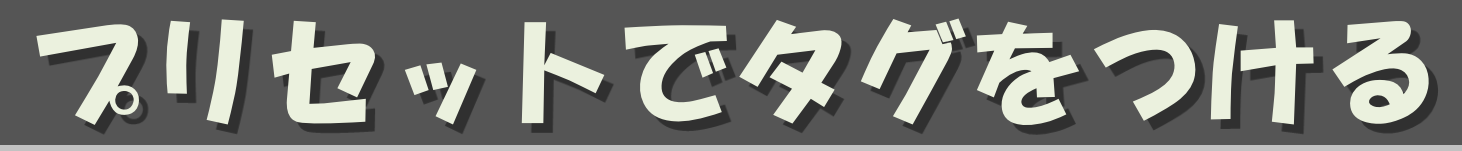

#### 必要なタグを一気に付けられる。

- ・タグを付ける/ードもしくはウェイを選択
- ・プリセットを検索(F3)

| プリセットを検索       F3         プリセットを検索       Shift+F3         プリセット設定       スポーツ/スポーツ/Running         道路       スポーツ/スポーツ/アーチェリー         水域(湖沼)       第級話         輸送       アンスポーツ/スポーツ/スポーツ/アーチェリー         加速等       スポーツ/スポーツ/スポーツ/スポーツ/スポーツ/スポーツ/スポージ/ボッンプ         スポーツ/スポーツ/スポーツ/スポーツ/スポーツ/スポーツ/スポーツ/スポーツ/                                                                                                    | プリセット 画像 ウィンドウ 香 | 請 ヘルプ           |                                                                                                    |
|----------------------------------------------------------------------------------------------------|------------------|-----------------|----------------------------------------------------------------------------------------------------|
| プリセットでオンジェクトを検索 Shift+F3         プリセット設定         道路         水域(湖沼)         輸送         施設等         スポーツ/スポーツ/クキューバダイビング         ズパーツ         人工物         店舗         地理         注釈         リレーション         メポーツ/スポーツ/スポーツ/クホージ/マケーボード         「調振         メポーツ/スポーツ/スポーツ/クホーボード         メポーツ/スポーツ/クホーボード         スポーツ/スポーツ/クホーボード         スポーツ/スポーツ/クホーボード         メポーツ/スポーツ/クホーボード         メポーツ/スポーツ/クホーボード         ジャンセル                                                                                                    | プリセットを検索         | F3              | プリセット                                                                                                    |
| プリセット設定       第         道路       スポーツ/スポーツ/クポーツ/アーチェリー         水域(湖沼)       スポーツ/スポーツ/フポーツ/フポーツ/クリング         輸送       スポーツ/スポーツ/スポーツ/クポーツ/クボージ/ジェート         施設等       スポーツ/スポーツ/スポーツ/スポーツ/スホート         スポーツ       アンボーツ/スポーツ/スポーツ/スポーツ/スポーツ/スポーツ/スポーツ/スポーツ/スポ                                                                                                    |                  | 、を検索 Shift+F3   |                                                                                                    |
| 道路       ・         水域(湖沼)       ・         輸送       ・         施設等       ・         スポーツ/スポーツ/スポーツ/スキューバダイビング       ・         シスポーツ/スポーツ/スキューバダイビング       ・         シスポーツ/スポーツ/スキューバダイビング       ・         シスポーツ/スポーツ/スキューバダイビング       ・         スポーツ/スポーツ/スキューバダイビング       ・         スポーツ/スポーツ/スケート       ・         スポーツ/スポーツ/スケート       ・         スポーツ/スポーツ/シケートボード       ・         スポーツ/スポーツ/アッグレース       ・         スポーツ/スポーツ/アッグレース       ・         スポーツ/スポーツ/アッグレース       ・         スポーツ/スポーツ/アッグレージ       ・         レロ       ・         ウリレーション       ・          ・         選択       キャンセル | 10 プリセット設定       |                 | National States States |
| <ul> <li>道路</li> <li>水域(湖沼)</li> <li>輸送</li> <li>施設等</li> <li>スポーツ/スポーツ/スポーツ/スポーツ/スポーツ/スポーツ/スポーツ/スポーツ/</li></ul>                                                                                                    |                  |                 | (◎ スポーツ/スポーツ/アーチェリー<br>▲ スポーツ/スポーツ/カヌー・6音般1                                                                                                    |
| 小域(湖沼)       ・         輸送       ・         施設等       ・         スポーツ/スポーツ/スポーツ/スポーツ/スケート       ・         スポーツ/スポーツ/スポーツ/スケート       ・         スポーツ/スポーツ/スポーツ/スケート       ・         スポーツ/スポーツ/スポーツ/スポーツ/スケート       ・         スポーツ/スポーツ/スポーツ/ボウリング場       ・         店舗       ・         地理       ・         注釈       ・         リレーション       ・         ダウ内検索                                                                                                    | 追路               | •               | ■ 💰 スポーツ/スポーツ/サイクリング                                                                                                    |
| <ul> <li>輸送</li> <li>施設等</li> <li>スポーツ</li> <li>人工物</li> <li>店舗</li> <li>地理</li> <li>注釈</li> <li>リレーション</li> <li>メーツ</li> <li>運択範囲に適用可能なもののみ表示</li> <li>ダグウ内検索</li> </ul>                                                                                                    | / 水域(湖沼)         | •               | ■ ▶ スポーツ/スポーツ/スキューバダイビング                                                                                                    |
| <ul> <li>施設等</li> <li>スポーツ</li> <li>人工物</li> <li>店舗</li> <li>地理</li> <li>注釈</li> <li>リレーション</li> <li>スポーツ/スポーツ/スポーツ/ボウリング場</li> <li>スポーツ/スポーツ/ボウリング場(9ピン)</li> <li>スポーツ/スポーツ/ボウリング場(9ピン)</li> <li>スポーツ/スポーツ/東馬</li> <li>スポーツ/スポーツ/4株操</li> <li>マ 遅択範囲に適用可能なもののみ表示</li> <li>マ ダウ内検索</li> </ul>                                                                                                    | f 輸达             | •               | ▼ スホーツ/スホーツ/スキー<br>を スポーツ/フポーツ/フォート                                                                                                    |
| スポーツ       ■         人工物       ■         店舗       ■         地理       ■         注釈       ■         リレーション       ■         選択       キャンセル                                                                                                    | ▲ 施設等            | ► <mark></mark> | → スポーツ/スポーツ/スケートボード     →     →     →     →     →     →     →     →     →     →     →     →     →     →     →     →     →     →     →     →     →     →     →     →     →     →     →     →     →     →     →     →     →     →     →     →     →     →     →     →     →     →     →     →     →     →     →     →     →     →     →     →     →     →     →     →     →     →     →     →     →     →     →     →     →     →     →     →     →     →     →     →     →     →     →     →     →     →     →     →     →     →     →     →     →     →     →     →     →     →     →     →     →     →     →     →     →     →     →     →     →     →     →     →     →     →     →     →     →     →     →     →     →     →     →     →     →     →     →     →     →     →     →     →     →     →     →     →     →     →     →     →     →     →     →     →     →     →     →     →     →     →     →     →     →     →     →     →     →     →     →     →     →     →     →     →     →     →     →     →     →     →     →     →     →     →     →     →     →     →     →     →     →     →     →     →     →     →     →     →     →     →     →     →     →     →     →     →     →     →     →     →     →     →     →     →     →     →     →     →     →     →     →     →     →     →     →     →     →     →     →     →     →     →     →     →     →     →     →     →     →     →     →     →     →     →     →     →     →     →     →     →     →     →     →     →     →     →     →     →     →     →     →     →     →     →     →     →     →     →     →     →     →     →     →     →     →     →     →     →     →     →     →     →     →     →     →     →     →     →     →     →     →     →     →     →     →     →     →     →     →     →     →     →     →     →     →     →     →     →     →     →     →     →     →     →     →     →     →     →     →     →     →     →     →     →     →     →     →     →     →     →     →     →     →     →     →     →     →     →     →     →     →     →     →     →     →     →     →     →     →     →     →     →     →     →           |
| 人工物       ■         店舗       ■         地理       ■         注釈       ■         リレーション       ■         選択範囲に適用可能なもののみ表示         選択         接次         支が内検索                                                                                                    | スポーツ             | ▶ ≝             | ■ 📑 スポーツ/スポーツ/ドッグレース                                                                                                    |
| 店舗       ●         地理       ●         注釈       ●         リレーション       ●         ダブ内検索       -         選択       キャンセル                                                                                                    | ▲ 人工物            | •               | ■ Ⅲ スポーツ/スポーツ/ボウリング場                                                                                                    |
| 地理     ト     ト     スポーツ/スポーツ/体操       注釈     ト     【     2.2ポーツ/2.ポーツ/体操       リレーション     ト     「     「       選択範囲に適用可能なもののみ表示     「     「       選択     キャンセル                                                                                                    | 店舗               | •               | ₩ スポーツ/スポーツ/ホワリング場(9ピン)                                                                                                    |
| 注釈<br>リレーション<br>・<br>ア<br>ア<br>ア の の の の の の の の の の の の の の                                                                                                    | 地理               | •               | 「「「スパーンスパーン」東海<br>差 スポーツ/スポーツ/体操                                                                                                    |
| リレーション                                                                                                    | 1 注釈             | •               |                                                                                                    |
| <ul> <li>✓ タグ内検索</li> <li>選択</li> <li>キャンセル</li> </ul>                                                                                                    | ) リレーション         | ▶ .             | ☑ 選択範囲に適用可能なもののみ表示                                                                                                    |
| 選択 キャンセル                                                                                                    |                  |                 | ☑ タグ内検索                                                                                                    |
|                                                                                                    |                  |                 | 選択 キャンセル                                                                                                    |

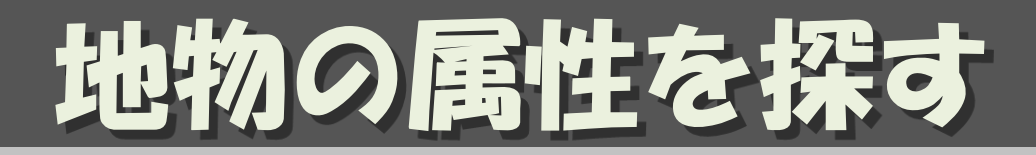

#### 例:「案内板」をプリセットから探す

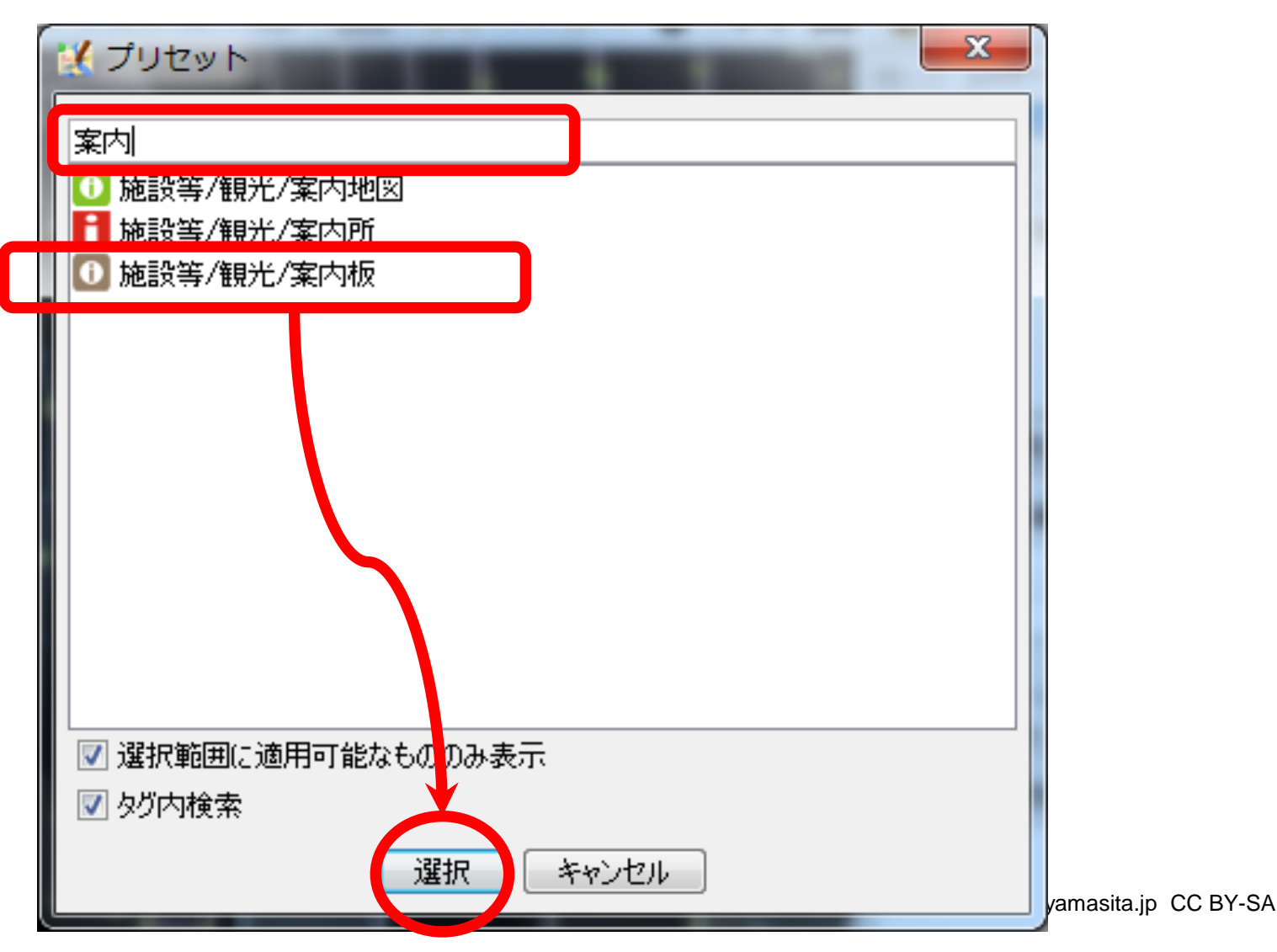

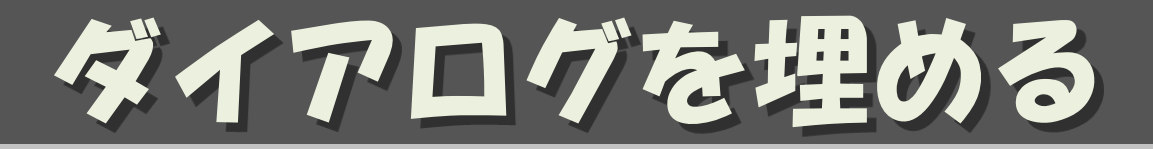

- ・わかるところをできるだけ埋める
- ・わからないところは空欄でよい

| 🔣 1件のオブシ            | エクトを変更         | X        |                                   |
|---------------------|----------------|----------|-----------------------------------|
| •                   |                | <b>*</b> |                                   |
| 🚺 施設等/観光            | é/案内板          |          |                                   |
| 情報の書かれたる<br> を前・    | 看板です。<br>Iname |          |                                   |
| -1100-<br>  掲示板の内容: |                |          |                                   |
| 詳細な説明               | description    |          | 名前だけの時は「お知らせ」                     |
| <u>この地物・機能</u>      | <u>の詳細情報</u>   |          | 由来が書いてあるときは「履歴」                   |
|                     | ブリセットの適用       |          |                                   |
|                     |                |          | (C) yasunari@yamasita.jp CC BY-SA |

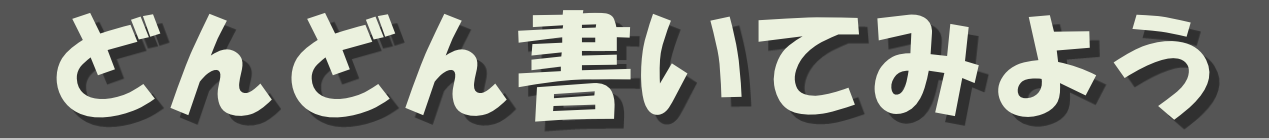

・ダウンロードする

- できるだけ小さな範囲に限定して

- ・エリアを書く、ウェイを書く、ノードを置く
- ・タグをつける
  - プリセットから
  - 「追加」から
- ・できるだけこまめにアップロードする
   コメントに「何をどうした」をできるだけ詳しく

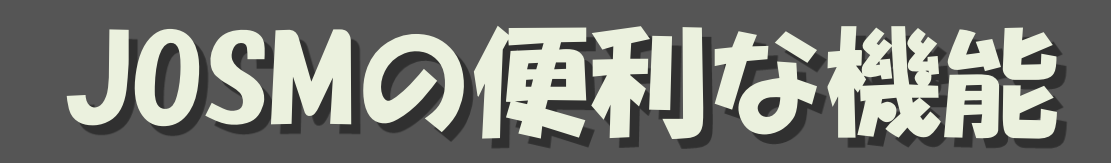

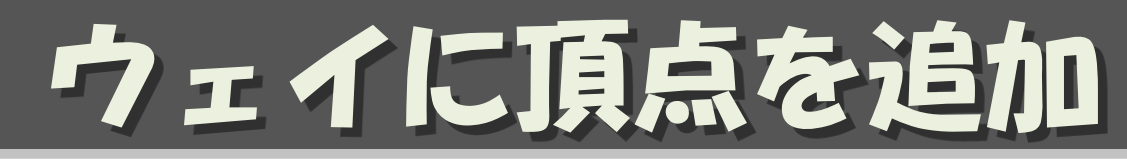

#### ・ウェイに頂点(ノード)を追加する -ウェイの中間の「+」を ドラッグする

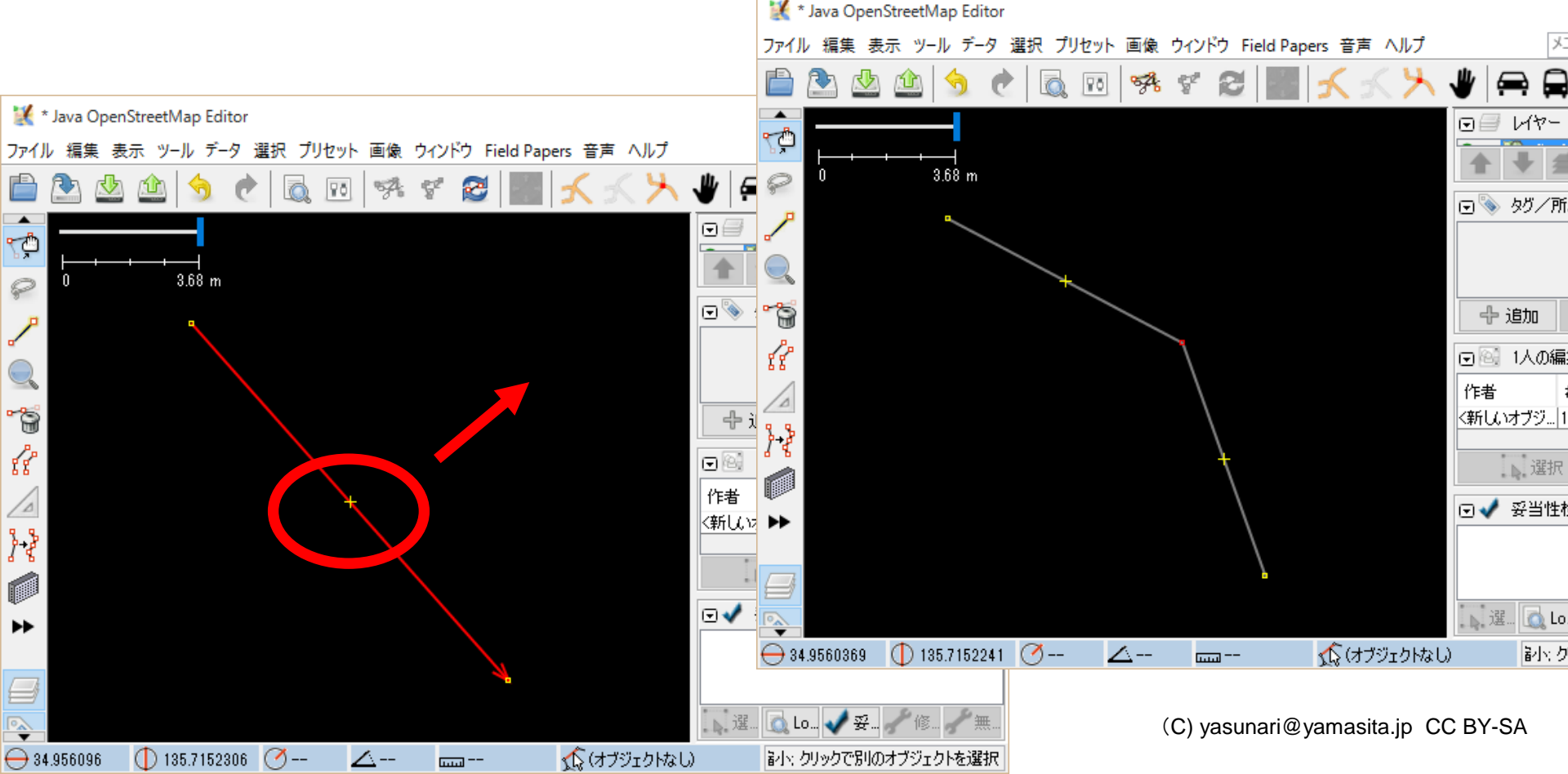

## buildings\_tool

・矩形の建物を 簡単に書ける

#### - 「編集」→ 「設定」→ *つ*ラグインのタブにて buildings\_tools に チェック

- 3ヶ所のクリックで 建物が描ける
- 選択した建物を基準に ドラッグで建物が描ける

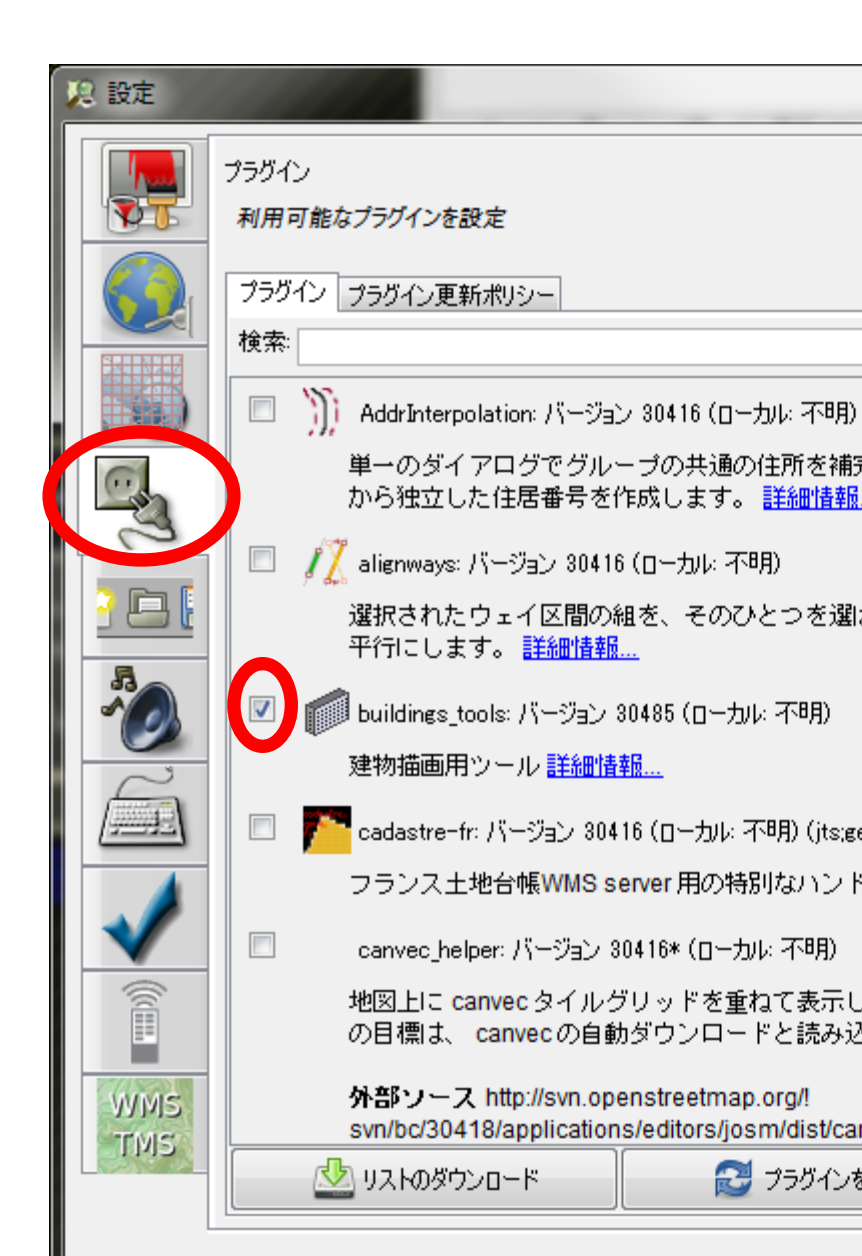

| <ul> <li>ななツールが揃っている</li> <li>マールボ揃っている</li> <li>マールボボリコンの作成 CriteShift+B</li> <li>マールボリコンの作成 CriteShift+B</li> </ul>                                                                                                    |               | echap cu                                                                                                    | ittor         |              |   |
|----------------------------------------------------------------------------------------------------|---------------|----------------------------------------------------------------------------------------------------|---------------|--------------|---|
| <ul> <li>         ・パン・ブ・ゴ・ゴ・ゴ・ゴ・ゴ・ゴ・ゴ・ゴ・ゴ・ゴ・ゴ・ゴ・ゴ・ゴ・ゴ・ゴ・ゴ・ゴ・</li></ul>                                                                                                    | るクなツールが歩っている  | 示 (ツール                                                                                                    | 選択 プリセット 画像 ウ | ハンドウ 音声      | ^ |
| <ul> <li>         ・ウェイの         ・クェイの         ・クェイの         ・クェイの         ・クェイの         ・クェイの         ・クェイの         ・クェイの         ・クェイの         ・クェイの         ・ク         ・ク         ・ク</li></ul>                                                                                                    |               | <u>}</u>                                                                                                    | ウェイを分割        | Р            |   |
| <ul> <li>○コイカ向反転</li> <li>○コイの単純化</li> <li>○コイの単純化</li> <li>○コイの単純化</li> <li>○コイの単純化</li> <li>○コードを可形に配列</li> <li>○コードを可服に配列</li> <li>○コードを等間隔に配置</li> <li>○コードを等間隔に配置</li> <li>○コードを等間</li> <li>○コードを等間</li> <li>○コードの結合</li> <li>○コードを等の</li> <li>○コードを</li> <li>○コードを</li></ul> |               | 78                                                                                                    | ウェイの結合        | С            |   |
| のおいうのは、ないので、ないので、ないので、ないので、ないので、ないので、ないので、ないので                                                                                                    |               |                                                                                                    | ウェイ方向反転       | R            |   |
| <ul> <li>         ・ク・ドを円形に配列         ・の         ・・         ・・</li></ul>                                                                                                    |               | T area                                                                                                    | ウェイの単純化       | Shift+Y      |   |
| <ul> <li>         の形の直交化・・よく使う         <ul> <li>                 ・・・・・・・・・・・・・・・・・・・・・</li></ul></li></ul>                                                                                                    |               | \<br>ک                                                                                                    | ノードを円形に配列     | 0            |   |
| <ul> <li>図形の直交化・よく使う</li> <li>ジ</li> <li>フードを等間隔に配置</li> <li>Shift+B</li> <li>図形の直交化</li> <li>マ</li> <li>ア形を作成</li> <li>アドをウェイで参加させる</li> <li>ア・ドをウェイに参加させる</li> <li>ア・ドをウェイに参加させる</li> <li>ア・ジ</li> <li>ア・ジ</li></ul>                                                                                        |               | <b>*</b>                                                                                                    | ノードを一直線に配列    | L            | Ī |
| <ul> <li>図形の直交化・よく使つ</li> <li>の形の直交化</li> <li>の形の直交化</li> <li>の形の直交化</li> <li>の形の直交化</li> <li>の形の直交化</li> <li>の</li> <li>の</li></ul>                                                                                                    |               | and the second second s | ノードを等間隔に配置    | Shift+B      | : |
| <ul> <li>トドをウェイを</li> <li>ハドをウェイに参加させる</li> <li>ハードをやカェイを</li> <li>ハードをウェイに参加させる</li> <li>ハードを切り離す</li> <li>ハードを切り離す</li> <li>ハードを切り離す</li> <li>ハードを切り離す</li> <li>ハードを切り離す</li> <li>ハード</li> <li>ハードを切り離す</li> <li>ハード</li> <li>ハード</li> <li>ハード</li> <li>ハードを切り離す</li> <li>ハー・</li> <li>ハー・</li></ul>                                                                                      | :図形の直交化・・よく使つ | la.                                                                                                    | 図形の直交化        | Q            |   |
| <ul> <li>トドをウェイを</li> <li>シードの結合</li> <li>シードをウェイに参加させる</li> <li>シードをのりエイに参加させる</li> <li>シェイ上にノードを移動</li> <li>シェイからノードを切り離す</li> <li>Alt+J</li> <li>ウェイを引き離す</li> <li>G</li> <li>ジー</li> <li>ジー&lt;</li></ul>                                                                                                    |               | Ŷ                                                                                                    | 円形を作成         | Shift+0      | 4 |
| ードをウェイを<br>っつけたり<br>したり ・・・・・・・・・・・・・・・・・・・・・・・・・・・・・・・・・・                                                                                                    |               | 新                                                                                                    | ノードの結合        | М            |   |
| <ul> <li>つこイ上にノードを移動</li> <li>ウエイカらノードを切り離す Alt+J</li> <li>ウエイを引き離す</li> <li>ロン</li> <li>ロン</li> <li< td=""><th>ードとウェイな</th><td>• •••</td><td>ノードをウェイに参加させる</td><td>5 J</td><td></td></li<></ul>                                   | ードとウェイな       | • •••                                                                                                    | ノードをウェイに参加させる | 5 J          |   |
| <ul> <li>つたい</li> <li>つたい</li></ul>                                                                                                  |               | 7                                                                                                    | ウェイ上にノードを移動   |              | - |
| したい<br>したい<br>したい<br>したい<br>したい<br>したい<br>したい<br>したい                                                                                                    | くっつけたい        | •••                                                                                                    | ウェイからノードを切り離す | ∫ Alt+J      | 1 |
| したし                                                                                                    |               | ÷                                                                                                    | ウェイを引き離す      | G            | l |
| <br><br><br><br><br><br><br><br><br><br><br><br><br><br><br><br><br><br><br><br><br><br><br><br><br><br><br><br><br><br><br>                                                                                                    | 惟したり          |                                                                                                    | 重複するエリアを結合    | Shift+J      | - |
| マルチポリゴンの更新 Ctrl+Shift+B                                                                                                    |               | <b>i</b>                                                                                                    | マルチポリゴンの作成    | Ctrl+B       |   |
|                                                                                                    |               | Þ                                                                                                    | マルチポリゴンの更新    | Ctrl+Shift+B |   |

## JOSM のマニュアル

- ・久保田氏によるマニュアル
  - OSM\_Manual\_140704.pdf
- ・はじめてからのOpenStreetMapガイド learn OSM
  - http://learnosm.org/ja/josm/

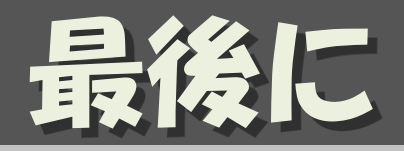

#### 地図づくりを楽しみましょう!!

#### 地図ができれば、 その地図を活用しましょう!!

#### 山下康成@京都府向日市 yasunari@yamasita.jp @yasunari\_y <u>www.yamasita.jp</u>